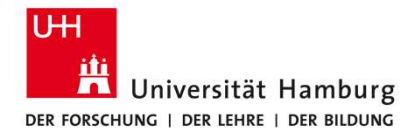

Anleitung Beantragen und Abrechnen von Dienstreisen

SAP Fiori Travelmanagement

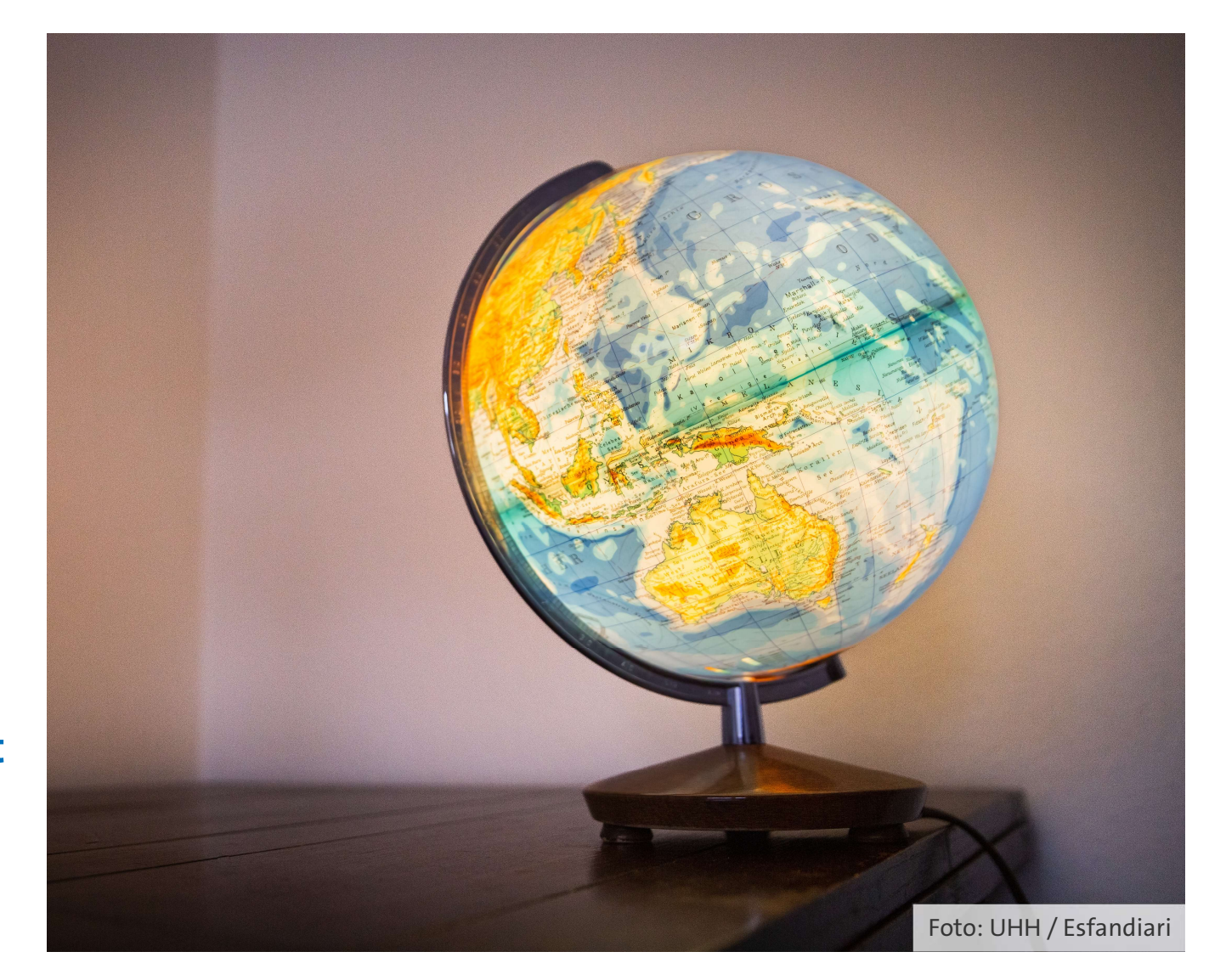

#### Kontakt

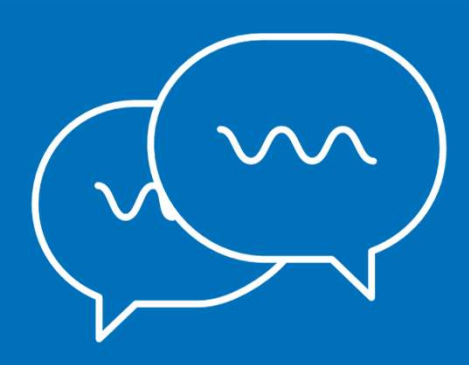

Bei Fragen zur Software Travelmanagement: Team 733 – Warengruppen- und Supportmanagement Svitlana Ejne, Tel. 040/42838-7173 Schabnam Yilmaz, Tel. 040/42838-8299 <u>travelmanagement@uni-hamburg.de</u>

Bei Fragen zur Dienstreise und Abrechnung:

Team 731 – Dienstreisen

reisen.uhh@uni-hamburg.de

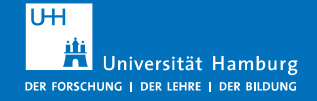

# Inhalt – Anleitung Beantragen und Abrechnen von Dienstreisen

| 1 | Prozess Dienstreiseantrag / Dienstreiseanzeige          | Seite 4  |
|---|---------------------------------------------------------|----------|
| 2 | Einstiegsoberfläche, Navigation und allgemeine Hinweise | Seite 6  |
| 3 | <u>Dienstreise beantragen</u>                           | Seite 12 |
| 4 | <u>Reisekosten abrechnen</u>                            | Seite 35 |

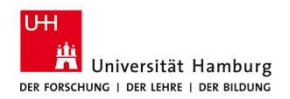

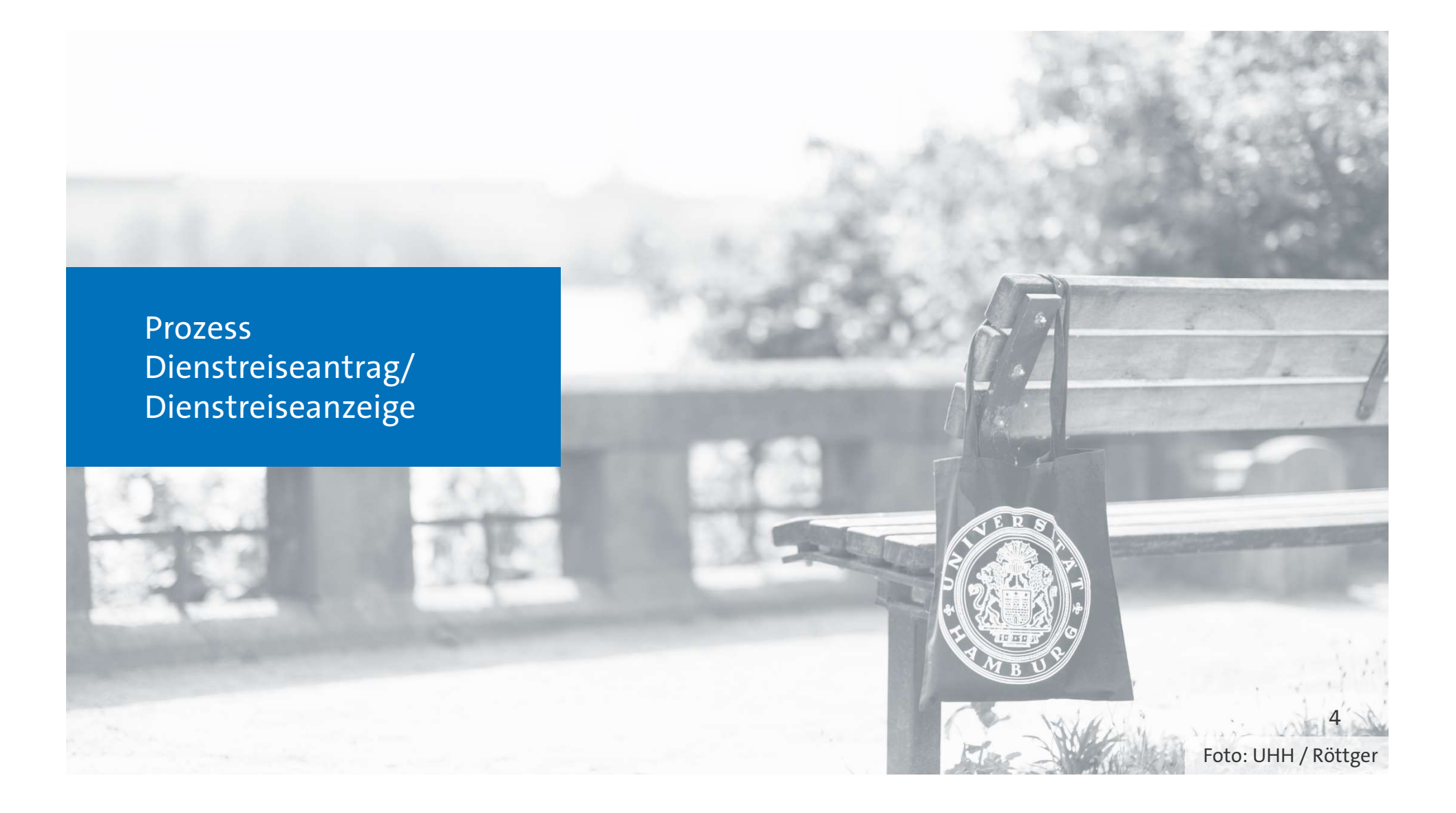

#### **Prozess Dienstreiseantrag/Dienstreiseanzeige**

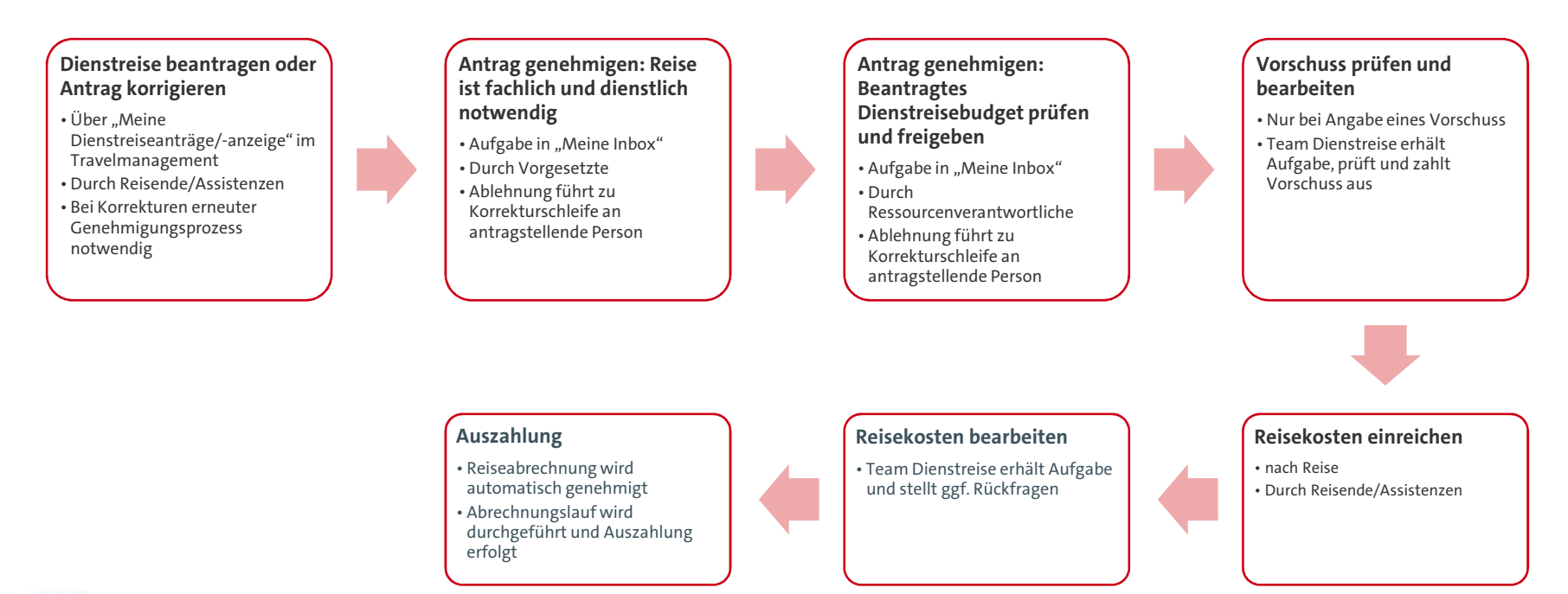

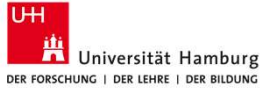

Dienstreisen beantragen und abrechnen – Einstiegsoberfläche, Navigation und allgemeine Hinweise

Foto: UHH / Hansen

#### Ansicht erklärt: Startseite

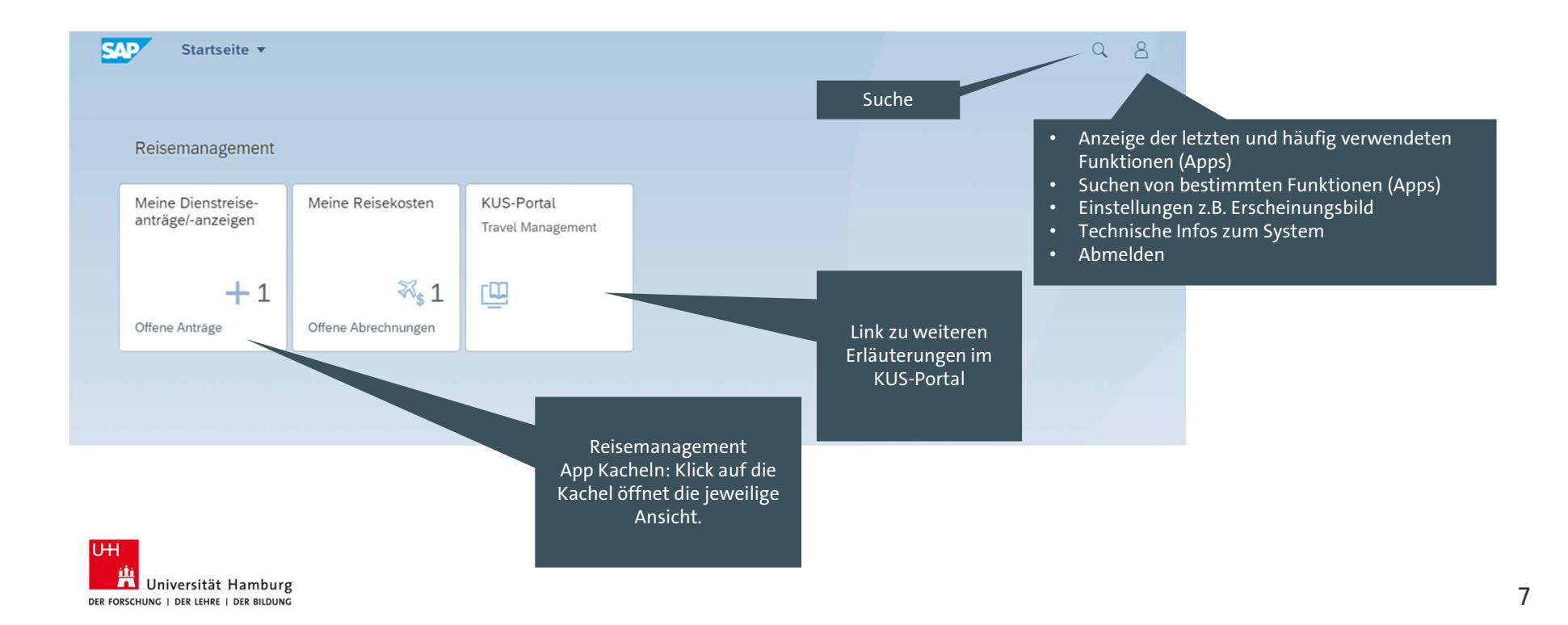

# Ansicht erklärt: Navigation allgemein

| Zurück – Button<br>ur vorherigen Ansicht                                       | Klick in dieser<br>Navigations | n Bereich öffnet<br>übersicht zum           |                                                                  |                                                | Freigeben derzeit oh<br>Funktion<br> |
|--------------------------------------------------------------------------------|--------------------------------|---------------------------------------------|------------------------------------------------------------------|------------------------------------------------|--------------------------------------|
| Meine Reiseanträge 🔻                                                           | direkter                       | n Springen                                  |                                                                  |                                                | Q                                    |
| it 🏠 Startseite                                                                |                                |                                             |                                                                  |                                                | Ľ                                    |
| Meine Apps                                                                     | s: Reisestatus:                | Reisebeginn:                                | )23) 🗗                                                           | Filter anpassen (2)                            | Start                                |
|                                                                                |                                |                                             |                                                                  |                                                |                                      |
| iseanträge (10)                                                                |                                |                                             | Kopieren                                                         | + ⊡ ↑↓                                         | [=]                                  |
| iseanträge (10)<br>Reisenummer ≞ Reisegrund Ge                                 | schäftsort Land/Region         | Reisestatus                                 | Kopieren<br>Reisebeginn                                          | + ⊡ ↑↓<br>Reiseende                            | ≡ ۞                                  |
| Reisenummer = Reisegrund Ge<br>0041000134 Test VS + gK Tes                     | schäftsort Land/Region         | Reisestatus<br>Reise<br>erfolgt/abzurechnen | Kopieren           Reisebeginn           02.10.2023,<br>07:00:00 | + 2 10<br>Reiseende<br>04.10.2023,<br>23:00:00 | (=) ②                                |
| riseanträge (10)<br>Reisenummer ≞ Reisegrund Ge<br>0041000134 Test VS + gK Tes | schäftsort Land/Region         | Reisestatus<br>Reise<br>erfolgt/abzurechnen | Kopieren<br>Reisebeginn<br>02.10.2023,<br>07:00:00               | + 2 11<br>Reiseende<br>04.10.2023,<br>23:00:00 | ⊨ ⊚                                  |

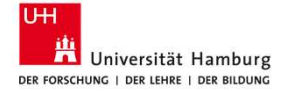

#### **Ansicht erklärt: Navigation allgemein**

Allgemeine Elemente haben über die verschiedenen Ansichten die gleichen Funktionen:

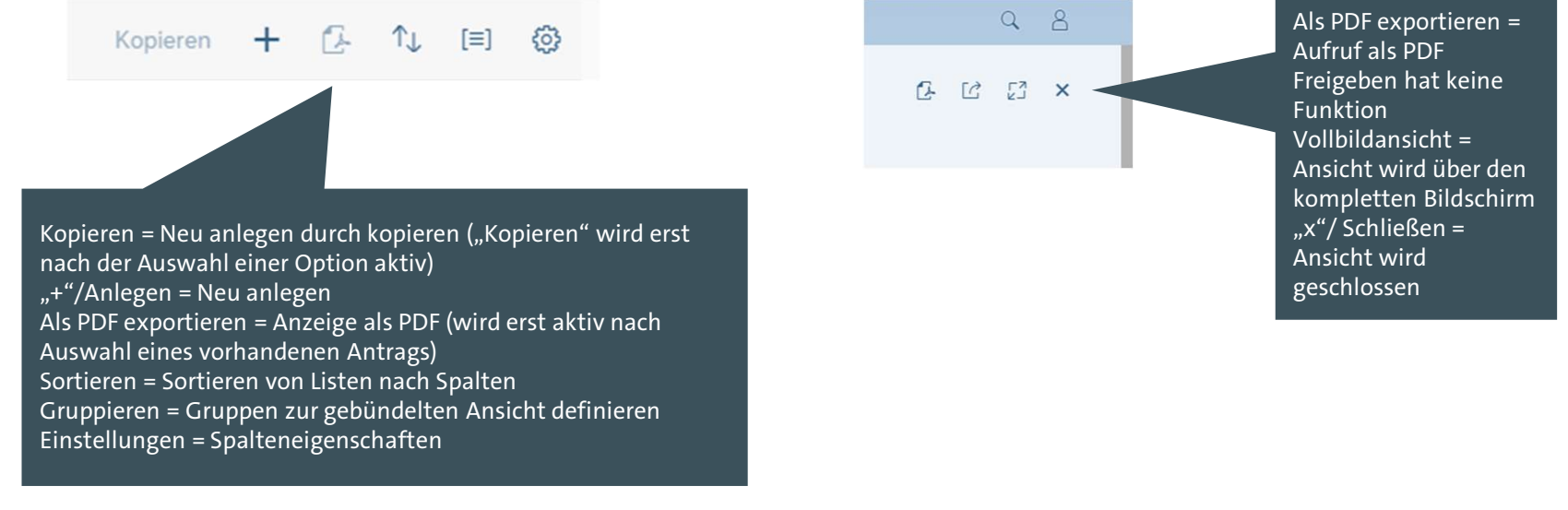

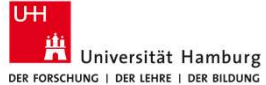

#### Ansicht erklärt: Filtern und Suchen

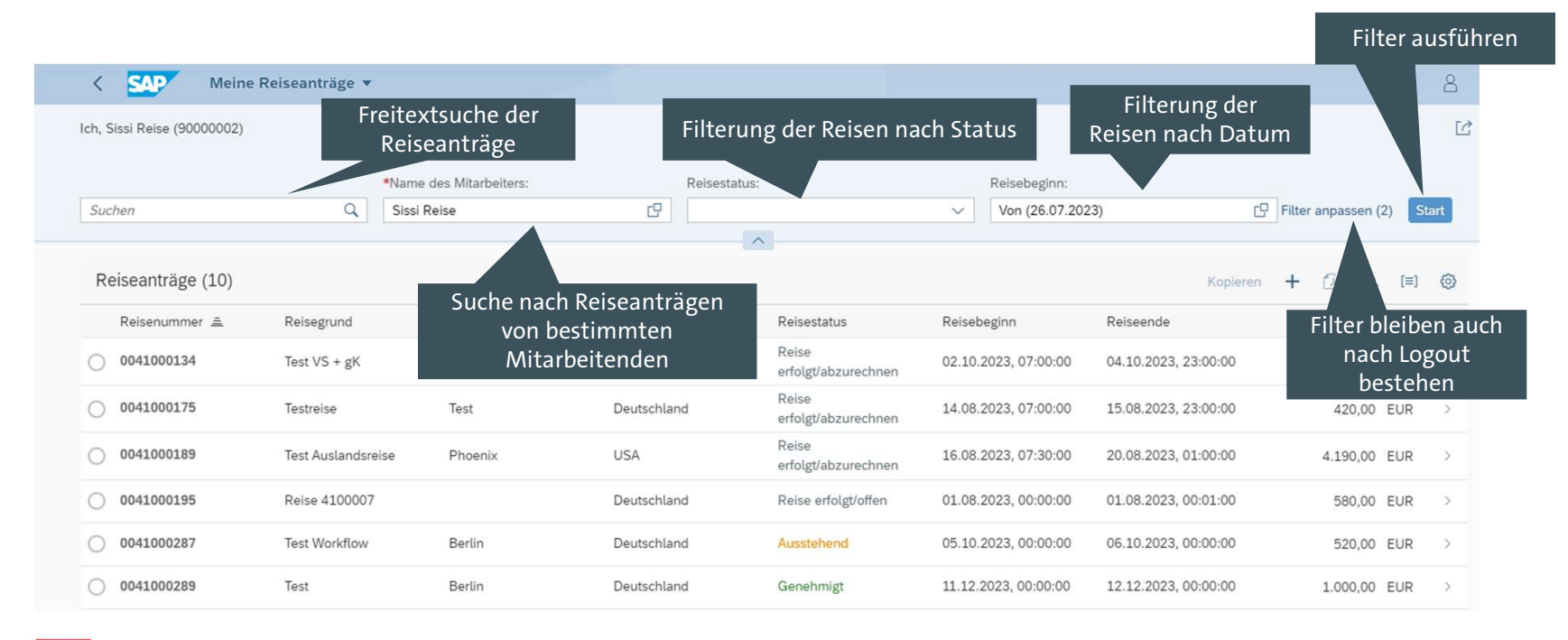

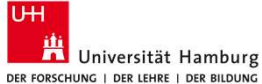

#### **Allgemeine Hinweise**

Füllen Sie idealerweise die Formulare konsistent von oben nach unten aus und speichern Sie zwischen. Diese Anleitung begleitet Sie entsprechend. Sie vermeiden damit Fehlermeldungen und das Suchen von Eingabefeldern.

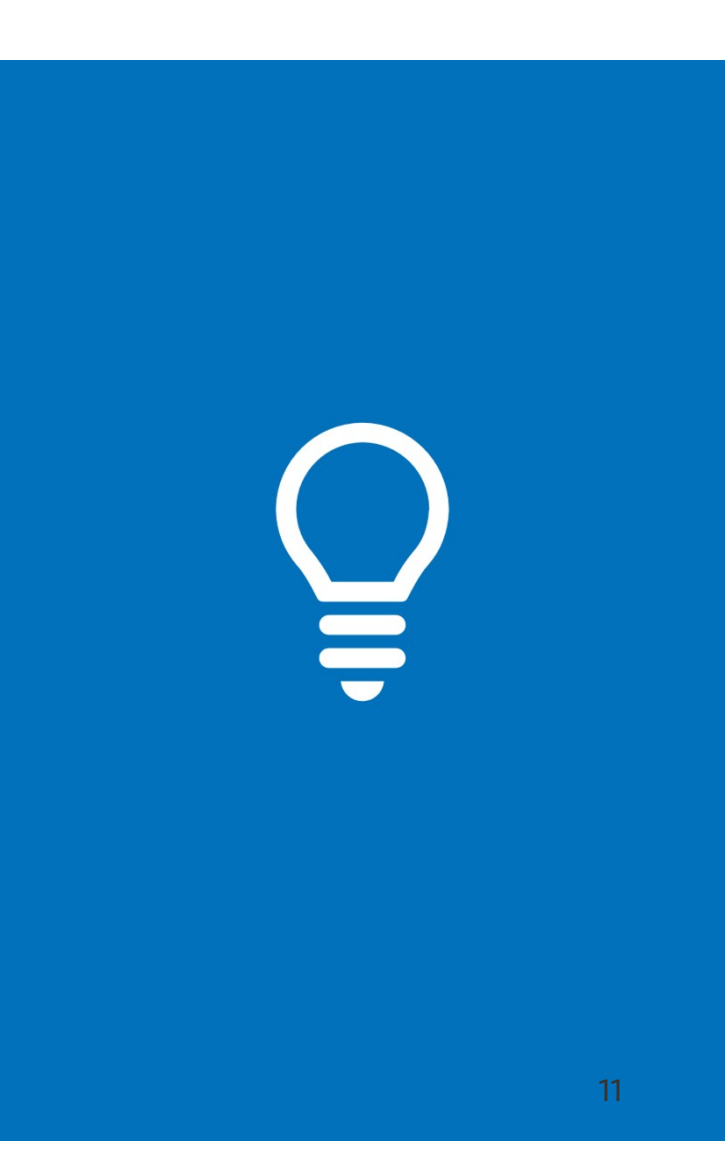

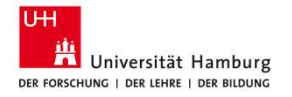

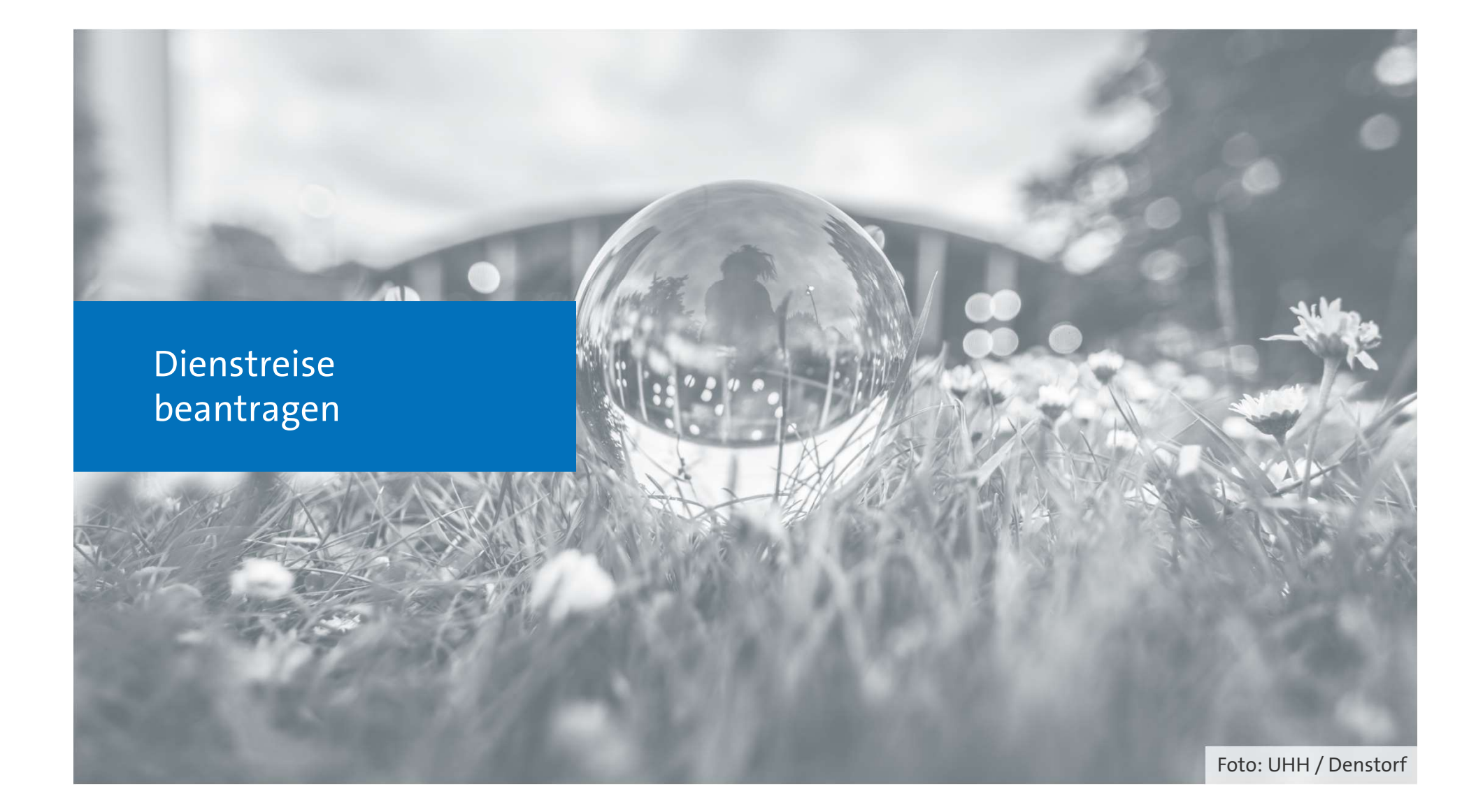

# Übersicht: Dienstreise beantragen

| Antrag anlegen                                                        | Seite 14 |
|-----------------------------------------------------------------------|----------|
| IBAN auswählen                                                        | Seite 22 |
| Private Aufenthalte einfügen                                          | Seite 24 |
| <ul> <li>Zusätzlichen Reiseabschnitt einfügen</li> </ul>              | Seite 25 |
| <ul> <li>Kostenzuordnung zu Finanzierungsquelle ändern</li> </ul>     | Seite 27 |
| <ul> <li>Kostenzuordnung zu Finanzierungsquelle hinzufügen</li> </ul> | Seite 28 |
| Vorschuss eingeben und löschen                                        | Seite 30 |
| Anlagen hinzufügen und löschen                                        | Seite 32 |
| Sichern und Senden                                                    | Seite 33 |
| Reiseantrag bearbeiten                                                | Seite 34 |

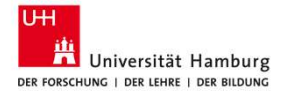

#### Dienstreise beantragen - Meine Dienstreiseanträge /-anzeigen

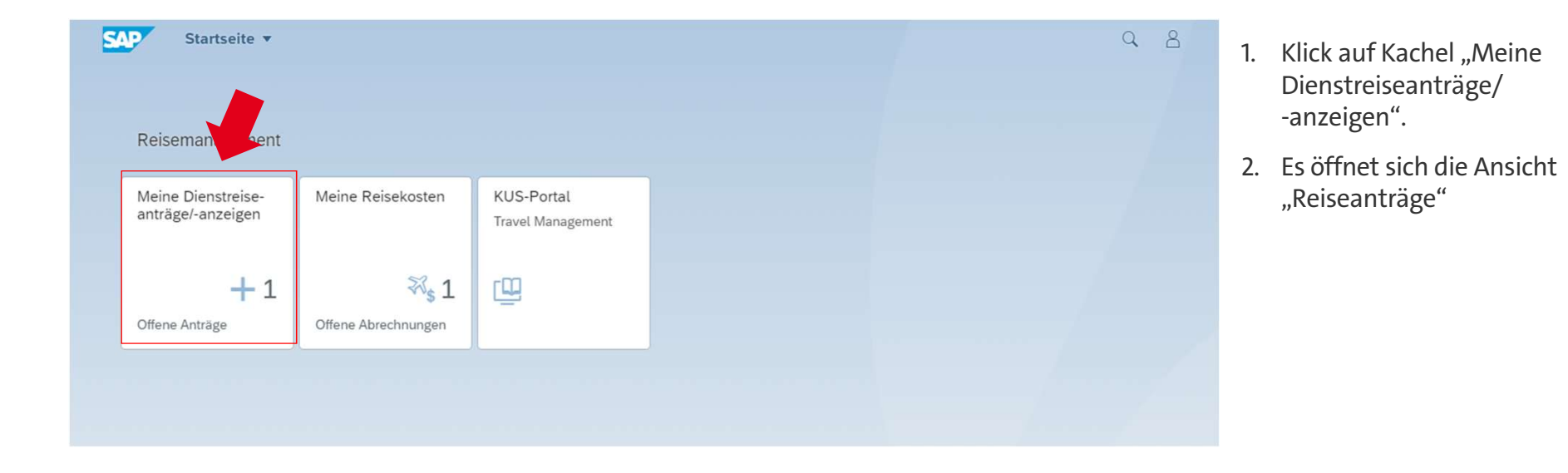

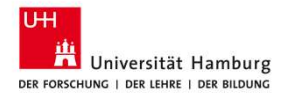

| nsicht e                                             | rklärt             | : Mein                                                                                                    | e Reise                                                        | eanträg                      | e                                                                                                    |                                                                                                    | Freigeben der<br>ohne Funktio                                                                            |
|------------------------------------------------------|--------------------|----------------------------------------------------------------------------------------------------|----------------------------------------------------------------|------------------------------|----------------------------------------------------------------------------------------------------|----------------------------------------------------------------------------------------------------|----------------------------------------------------------------------------------------------------|
| K SAP Meine                                          | Reiseanträge 🔻     |                                                                                                    |                                                                |                              |                                                                                                    |                                                                                                    | Q .                                                                                                    |
| h, Sissi Reise (90000002)                            |                    |                                                                                                    |                                                                |                              |                                                                                                    |                                                                                                    | Ľ                                                                                                    |
|                                                      | *Nar               | ne des Mitarbeiters:                                                                                                    | Reisest                                                        | atus:                        | Reisebeginn:                                                                                                    |                                                                                                    |                                                                                                    |
| Suchen                                               | Q Sis              | si Reise                                                                                                    | C                                                              |                              | Von (26.07.20                                                                                                    | 023) 🖸 F                                                                                                    | ilter anpassen (2) Start                                                                                 |
| Reiseanträge (10)                                    |                    |                                                                                                    |                                                                | X                            |                                                                                                    | Kopieren                                                                                                    | + 6 1 🗉 💿                                                                                                |
| Reisenummer 🚊                                        | Reisegrund         | Geschäftsort                                                                                                    | Land/Region                                                    | Reisestatus                  | Reisebeginn                                                                                                    | Reiseende                                                                                                    | Gesamtkosten                                                                                             |
| 0041000134                                           | Test VS + gK       | Test                                                                                                    | Deutschland                                                    | Reise<br>erfolgt/abzurechnen | 02.10.2023, 07:00:00                                                                                                    | 04.10.2023, 23:00:00                                                                                                    | 00 EUR >                                                                                                 |
| 0041000175                                           | Testreise          | Test                                                                                                    | Deutschland                                                    | Reise<br>erfolgt/abzurechnen | 14.08.2023, 07:00:00                                                                                                    | 15.08.2023, 23:00:00                                                                                                    | EUR >                                                                                                    |
| 0041000189                                           | Test Auslandsreise | Phoenix                                                                                                    | USA                                                            | Reise<br>erfolgt/abzurechnen | 16.08.2023, 07:30:00                                                                                                    | 20.08.2023, 01:00:00                                                                                                    | >                                                                                                    |
| 0041000195                                           | Reise 4100007      |                                                                                                    | Deute                                                          | Reise erfolgt/offen          | 01.08.2023. 00:00:00                                                                                                    | 01.08.2023. 00:01:00                                                                                                    | <u>,</u>                                                                                                 |
| 041000287<br>e selbst erstellter<br>enstreiseanträge | Test Workflow      | Status des jeweili<br>Grün / Genehmig<br>genehmigt<br>Gelb/Ausstehend<br>Genehmigungspr<br>Grau = Reise ist ir<br>Abrechnungsstad | gen Antrags:<br>t = Antrag<br>= Antrag im<br>ozess<br>n<br>ium | Ausstehend                   | Kopieren = Neuer<br>wird erst nach de<br>"+"/Anlegen = Ne<br>Als PDF exportiere<br>aktiv nach Auswa<br>Sortieren = Sortie<br>Gruppieren = Gru<br>Einstellungen = S | n Antrag anlegen durc<br>r Auswahl einer Optio<br>uen Antrag anlegen<br>en = Anzeige des Antr<br>hl eines vorhandenen<br>ren der Antragsliste n<br>ppen zu gebündelten<br>palteneigenschaft | h kopieren ("Kopie<br>m aktiv)<br>ags als PDF (wird e<br>n Antrags)<br>ach Spalten<br>Ansicht definieren |

#### **Dienstreise beantragen – Antrag anlegen**

| <    | SAP Meir               | ne Reiseanträge 🔻  |                     |             |                              |                      |                      |          | Q       | 8    |
|------|------------------------|--------------------|---------------------|-------------|------------------------------|----------------------|----------------------|----------|---------|------|
| lch, | Sissi Reise (90000002) | )                  |                     |             |                              |                      |                      |          |         | C    |
|      |                        | *Nam               | e des Mitarbeiters: | Reisesta    | tus:                         | Reisebeginn:         |                      |          |         |      |
| Su   | chen                   | Q Sissi            | Reise               | e           |                              | Von (26.07.202       | 3)                   | b ssen ( | 2) SI   | tart |
|      |                        |                    |                     |             | ^                            |                      |                      |          |         |      |
| R    | eiseanträge (10)       |                    |                     |             |                              |                      | Kopieren             | + 🖾 ᡝ    | [=]     | 0    |
|      | Reisenummer 🏯          | Reisegrund         | Geschäftsort        | Land/Region | Reisestatus                  | Reisebeginn          | Reiseende            | Gesam    | tkosten |      |
| 0    | 0041000134             | Test VS + gK       | Test                | Deutschland | Reise<br>erfolgt/abzurechnen | 02.10.2023, 07:00:00 | 04.10.2023, 23:00:00 | 1.000,00 | EUR     | >    |
| 0    | 0041000175             | Testreise          | Test                | Deutschland | Reise<br>erfolgt/abzurechnen | 14.08.2023, 07:00:00 | 15.08.2023, 23:00:00 | 420,00   | EUR     | ×    |
| 0    | 0041000189             | Test Auslandsreise | Phoenix             | USA         | Reise<br>erfolgt/abzurechnen | 16.08.2023, 07:30:00 | 20.08.2023, 01:00:00 | 4.190,00 | EUR     | >    |
| 0    | 0041000195             | Reise 4100007      |                     | Deutschland | Reise erfolgt/offen          | 01.08.2023, 00:00:00 | 01.08.2023, 00:01:00 | 580,00   | EUR     | >    |
| 0    | 0041000287             | Test Workflow      | Berlin              | Deutschland | Ausstehend                   | 05.10.2023, 00:00:00 | 06.10.2023, 00:00:00 | 520,00   | EUR     | >    |
| 0    | 0041000289             | Test               | Berlin              | Deutschland | Genehmigt                    | 11.12.2023, 00:00:00 | 12.12.2023, 00:00:00 | 1.000,00 | EUR     | >    |

- 1. Das Anlegen eines neuen Dienstreiseantrags kann auf zwei Wegen erfolgen:
- a: Durch Kopieren einen vorhandenen Antrags:
- Auswahl eines Antrags mit Anklicken in der Liste von Anträgen
- Klick auf "Kopieren"
  - Es öffnet sich ein Dialogfeld zur Eingabe des Reisestartdatums und des Reisegrunds
  - oder

b: Klick auf "+"

- 2. Es klappt die Eingabeansicht eines neuen Antrags neben der Antragsliste auf.
- 3. Alle Pflichtfelder (\*) sind auszufüllen.

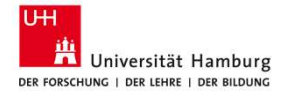

#### **Ansicht erklärt: Dienstreiseantrag**

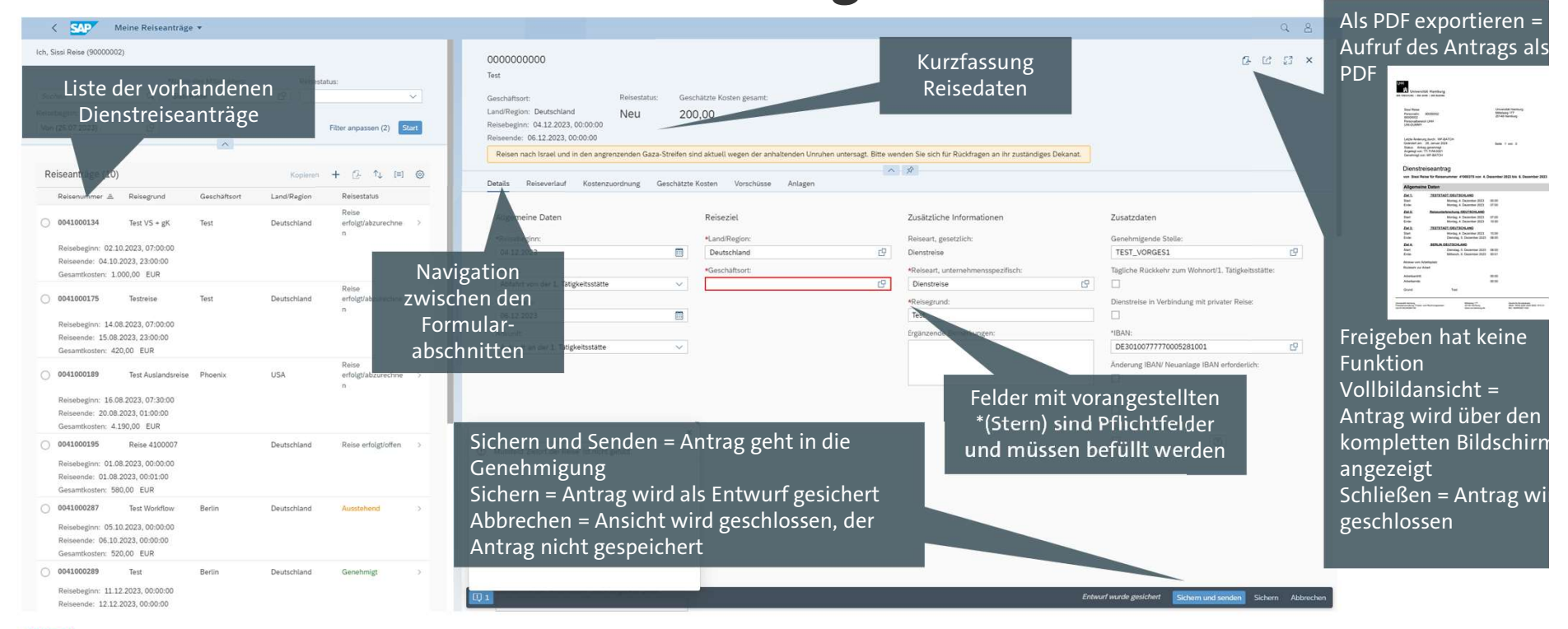

Universität Hamburg

#### Ansicht erklärt: Hinweise und Meldungen

| Ich, Ernst Müller (00000102)                                            | 000000000                                                                                                    | Löschen 🔂 🖸 🖓 🗙           |
|-------------------------------------------------------------------------|----------------------------------------------------------------------------------------------------|---------------------------|
| Suchen Q<br>★Name des Mitarbeiters:<br>Anzeige von Hinweisen und        | Geschäftsort: Status: Geschätzte Kosten gesamt:<br>Land/Region: keine Unterscheidung Neu 0,00<br>Reisebeginn: |                           |
| Fehlermeldungen im unteren<br>Bereich der Anwendung                     | Mussfeld "Reisebeginn" ist leer.     Mussfeld "Reiseende" ist leer.                                           | Reisedienstleistungen > ~ |
| Klick auf den Button zeigt<br>Hinweise und Meldungen an<br>en (2) Start | Mussfeld "Geschäftsort" ist leer.     iseziel  d/Region:                                                      |                           |
|                                                                         | eine Unterscheidung                                                                                           | 9                         |
| Reiseanträge (0) Kopte. + •••                                           | ≥schäftsort:                                                                                                  | <del>日</del>              |
| Reisenummer Reisegrund                                                  |                                                                                                    |                           |

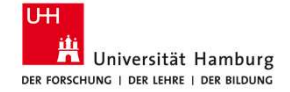

#### Ansicht erklärt: Formularabschnitt "Details" 1

UН

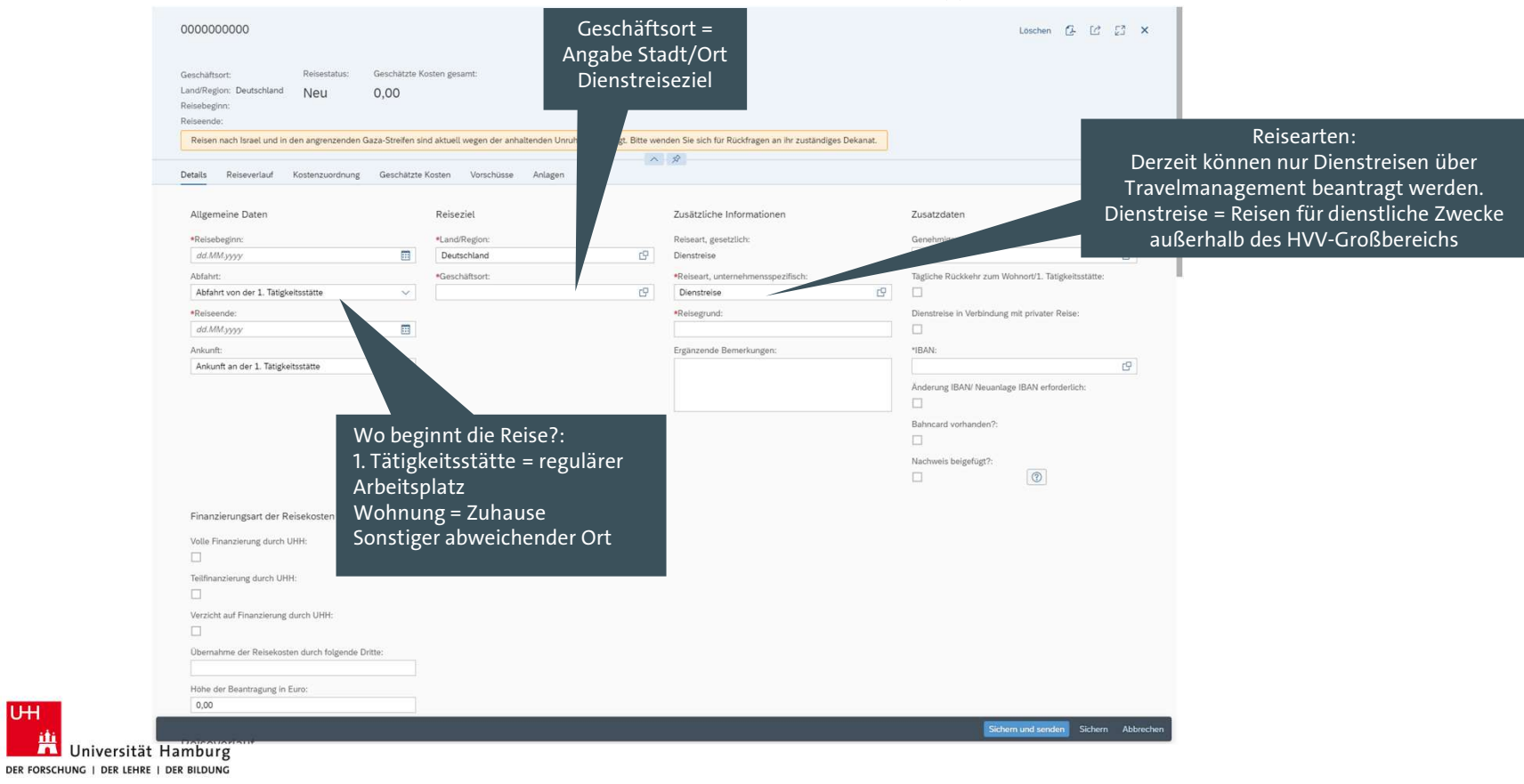

#### Ansicht erklärt: Formularabschnitt "Details" 2

| Land/Region: Deutschland Neu O, C<br>Reisebeginn:<br>Reisende:<br>Reisen nach Israel und in den angrenzenden Gaza-S<br>Details Reiseverlauf Kostenzuordnung Ge | Noten ind aktuell wegen der anhaltenden Unruhen unte<br>schätzte Kosten Vorschüsse Anlagen | rsagt. Bitte wenden Sie sich für Rückfragen an ihr zuständiges Dekana |                                                                                              |                                                                                                    |
|----------------------------------------------------------------------------------------------------|--------------------------------------------------------------------------------------------|-----------------------------------------------------------------------|----------------------------------------------------------------------------------------------|----------------------------------------------------------------------------------------------------|
| Allgemeine Daten<br>*Reisebeginn:<br>dxl.MMyyyyy                                                                                                    | Reiseziel<br>*Land/Region:<br>Deutschland                                                  | Zusätzliche Informationen<br>Reiseart, gesetzlich:<br>19 Dienstreise  | Zusatzdaten<br>Genehmigende Stelle:<br>rQ                                                    |                                                                                                    |
| Abfahrt:<br>Abfahrt von der 1. Tätigkeitsstätte<br>*Reiseende:<br>dd.MMyyyy                                                                                    | *Geschäftsont:                                                                             | *Reiseart, unternehmensspezifisch:<br>Dienstreise<br>*Reisegrund:     | Tagliche Rückkehr zum Wohnort/1. Tatigkeitsstätte:                                           | Genehmigende Stelle = Vorgesetzte Persor                                                                                                    |
| Ankunft an der 1. Tätigkeitsstätte                                                                                                    | ✓<br>/as ist der Reisegrund?<br>z. B. "Frankfurter<br>Buchmesse2024"                       |                                                                       | Anderung IBAN / Neuanlage IBAN erforderlich:<br>Bahncard vorhanden?:<br>Nachweis beigefugt?: | IBAN = Kontoverbindung des Reisende<br>Änderung der IBAN notwendig = Ausv<br>wenn noch keine IBAN des Reisende<br>System hinterlegt wurde oder diese ge |
| Finanzierungsart der Kesekosten<br>Volle Finanzierung durch UHH:<br>Teilfinanzierung durch UHH:<br>Verzicht auf Finanzierung durch UHH:                        |                                                                                            |                                                                       |                                                                                              | werden muss                                                                                                    |
| Ubernahme der Reisekosten durch folgende Dritte:                                                                                                    |                                                                                            |                                                                       |                                                                                              |                                                                                                    |

20

#### Ansicht erklärt: Formularabschnitt "Details" 3

| Reisebeginn: Deuschland Neu 0,00                                                                                                    |                                                                       |                                                                                                    |                                                                                                    |                                                             |
|----------------------------------------------------------------------------------------------------|-----------------------------------------------------------------------|----------------------------------------------------------------------------------------------------|----------------------------------------------------------------------------------------------------|-------------------------------------------------------------|
| Reisen nach Israel und in den angrenzenden Gaza-Strei                                                                                                    | en sind aktuell wegen der anhaltenden Un                              | ruhen untersagt. Bitte wenden Sie sich für Rückfragen an ihr zuständiges Deka                                                                                                    | anat.                                                                                                    |                                                             |
|                                                                                                    |                                                                       | ^ <i>*</i>                                                                                                    |                                                                                                    |                                                             |
| Details Reiseverlauf Kostenzuordnung Gesch                                                                                                    | ätzte Kosten Vorschüsse Anlagen                                       |                                                                                                    |                                                                                                    |                                                             |
|                                                                                                    |                                                                       |                                                                                                    |                                                                                                    |                                                             |
| Allgemeine Daten                                                                                                    | Reiseziel                                                             | Zusätzliche Informationen                                                                                                    | Zusatzdaten                                                                                                    |                                                             |
| *Reisebeginn:                                                                                                    | *Land/Region:                                                         | Reiseart, gesetzlich:                                                                                                    | Genehmigende Stelle:                                                                                                    |                                                             |
| dd.MM.yyyy                                                                                                    | Deutschland                                                           | Dienstreise                                                                                                    | ۲a<br>B                                                                                                    |                                                             |
| Abfahrt:                                                                                                    | *Geschäftsort:                                                        | *Reiseart, unternehmensspezifisch:                                                                                                    | Tägliche Rückkehr zum Wohnort/1. Tätigkeitsstätte:                                                                                                  |                                                             |
| Abfahrt von der 1. Tätigkeitsstätte                                                                                                    | / ·                                                                   | Dienstreise                                                                                                    | C                                                                                                    |                                                             |
| *Reiseende:                                                                                                    |                                                                       | *Reisegrund:                                                                                                    | Dienstreise in Verbindung mit privater Reise:                                                                                                    |                                                             |
|                                                                                                    |                                                                       |                                                                                                    |                                                                                                    |                                                             |
| dd.MM,yyyy                                                                                                    |                                                                       |                                                                                                    |                                                                                                    |                                                             |
| dd.MM.yyyy<br>Arkunt:<br>Ankunt an der 1. Tatigkeitsstät<br>Finanz                                                                                                    | ierungsart = weld                                                     | Ergänzende Bemerkungen:                                                                                                    | IBAN: IGP Anderung IBAN/ Neuanlage IBAN erfordertich: IGP                                                                                           |                                                             |
| dd.MM.yyyy<br>Arkunt:<br>Ankunt an der 1. Tatigkeitsstät<br>Finanz<br>soll                                                                                                    | ierungsart = weld<br>über die UHH üb<br>(nur eine ist a               | Erganzende Bemerkungen:<br>cher Anteil der Kosten<br>ernommen werden<br>auswählbar)                                                                                                    |                                                                                                    | Nachweis beigefügt? = Nachwo<br>Reisegrund, z.B. Tagungspro |
| dd.MM.5557<br>Arkunt:<br>Ankunt an der 1. Tätigkeitsstät<br>Finanz<br>Soll<br>Finanzierungsart der Reisekosten<br>Volle Finanzierung durch UHH:                                                                                          | ierungsart = weld<br>über die UHH üb<br>(nur eine ist a               | Erganzende Bemerkungen:<br>cher Anteil der Kosten<br>ernommen werden<br>auswählbar)                                                                                                    | "IBAN:       Cf         Anderung IBAN Neuanlage IBAN erforderlich:         Bahrcard vorhanden?:         Nchrweis beigefügt?:                        | Nachweis beigefügt? = Nachwo<br>Reisegrund, z.B. Tagungspro |
| dd.MM.3939<br>Arkunft an der 1. Tätigkeitsstätt<br>Finanzierungsart der Reisekosten<br>Volle Finanzierung durch UHH:                                                                                                    | ierungsart = weld<br>über die UHH üb<br>(nur eine ist a<br>Höł        | Erginzende Bemerkungen:<br>cher Anteil der Kosten<br>ernommen werden<br>auswählbar)<br>ne der Beantragung nur ausfülle                                                                                                    | "IBAN: " "IBAN: " " Anderung IBAN Visuantage IBAN erfordertich: " Bahncard vorhanden?: " Nachweis beigefügt?: " " " " " " " " " " " " " " " " " " " | Nachweis beigefügt? = Nachwo<br>Reisegrund, z.B. Tagungspro |
| Arkunt:<br>Arkunt an der 1. Tätigkeitsstät<br>Finanzierungsart der Reisekosten<br>Volle Finanzierung durch UHH:<br>Teilfinanzierung durch UHH:                                                                                           | ierungsart = weld<br>über die UHH üb<br>(nur eine ist a<br>Höł        | trginzende Bernerkungen:<br>cher Anteil der Kosten<br>ernommen werden<br>auswählbar)<br>ne der Beantragung nur ausfülle<br>eisekosten durch Dritte überno                                                                                      | IIIAN:  IIIAN:  Anderung (BAN Newanlage (BAN erfordertich:  Bahncard vorhanden?;  Nachweis beigefügt?:  Contemport                                  | Nachweis beigefügt? = Nachwe<br>Reisegrund, z.B. Tagungspro |
| dd.MM.yyyy Arkunt: Arkunt an der 1. Tätigkeitastät  Finanzie Soll  Finanzierungsart der Reisekosten Volle Finanzierung durch UHH: Tellmanzierung durch UHH: Verzicht auf Finanzierung durch UHH:                                         | ierungsart = weld<br>über die UHH üb<br>(nur eine ist a<br>Höł<br>Röł | trginzende Bemerkungen:<br>cher Anteil der Kosten<br>ernommen werden<br>auswählbar)<br>ne der Beantragung nur ausfülle<br>eisekosten durch Dritte übernon                                                                                      | IIIIAN: IIIIAN: Anderung (BAN Vecunlage (BAN efforderlich: Bahncard vorhanden?: Nachweis beigefügt?: Nachweis beigefügt?: Ommen Sommen              | Nachweis beigefügt? = Nachwo<br>Reisegrund, z.B. Tagungspro |
| Ankunt:<br>Ankunt:<br>Ankunt:<br>Ankunt:<br>Ankunt:<br>Ankunt an der 1. Tatigkeitsstat:<br>Finanzierungsart der Reisekosten<br>Volle Finanzierung durch UHH:<br>Bultinanzierung durch UHH:<br>Uversicht auf Finanzierung durch UHH:<br>C | ierungsart = weld<br>über die UHH üb<br>(nur eine ist a<br>Höł<br>R   | trganzende Bemerkungen:<br>cher Anteil der Kosten<br>ernommen werden<br>auswählbar)<br>ne der Beantragung nur ausfülle<br>eisekosten durch Dritte übernon<br>werden (Angabe der Dritte im                                                      | en, wenn<br>Feld                                                                                                    | Nachweis beigefügt? = Nachwo<br>Reisegrund, z.B. Tagungspro |
| dd.MM.3557 Arkunt: Arkunt: Arkunt an der 1. Tätigkeitsstät: Finanzierungsart der Reisekosten Volle Finanzierung durch UHH: Teilfinanzierung durch UHH: UVE: UVE: UVE: UVE: UVE: UVE: UVE: UVE                                            | ierungsart = weld<br>über die UHH üb<br>(nur eine ist a<br>Höh<br>Ro  | Erganzende Bemerkungen:<br>cher Anteil der Kosten<br>ernommen werden<br>auswählbar)<br>ne der Beantragung nur ausfülle<br>eisekosten durch Dritte übernon<br>werden (Angabe der Dritte im<br>"Übernahme der Reisekosten d                      | en, wenn<br>Feld<br>Jurch                                                                                                    | Nachweis beigefügt? = Nachw<br>Reisegrund, z.B. Tagungspro  |
| Arkunft an der 1. Tätigkeitsstätt  Arkunft an der 1. Tätigkeitsstätt  Finanzierungsart der Reisekosten Volle Finanzierung durch UHH:  Teilfinanzierung durch UHH: UHH: UHE: UHE: UHE: UHE: UHE: UHE:                                     | ierungsart = weld<br>über die UHH üb<br>(nur eine ist a<br>Höł<br>R   | trginzende Bemerkungen:<br>cher Anteil der Kosten<br>ernommen werden<br>auswählbar)<br>ne der Beantragung nur ausfülle<br>eisekosten durch Dritte übernon<br>werden (Angabe der Dritte im<br>"Übernahme der Reisekosten d<br>folgende Dritte") | en, wenn<br>Feld<br>Jurch                                                                                                    | Nachweis beigefügt? = Nachw<br>Reisegrund, z.B. Tagungspro  |

DER FORSCHUNG | DER LEHRE | DER BILDUNG

UH

## Dienstreise beantragen – IBAN auswählen

Universität Hamburg

| nden Sie sich für Rückfragen an ihr zuständiges Dekanat.                                                                                                    | Leaden G I2 I2 × 1.<br>2.<br>3.                                                                                                    | Voraussetzung: I<br>"Änderung IBAN"<br>Am Ende des Feld<br>Es öffnet sich das | BAN muss im System aı<br>' setzen und neue IBAN<br>des "IBAN" die Auswahl<br>s Dialogfeld "Auswähleı | ngelegt sein, sonst Häkcher<br>eingeben.<br>anklicken.<br>n: *IBAN": | ו bei |
|----------------------------------------------------------------------------------------------------|----------------------------------------------------------------------------------------------------|-------------------------------------------------------------------------------|----------------------------------------------------------------------------------------------------|----------------------------------------------------------------------|-------|
| Zusätzliche Informationen     Zusätzlich       Reiseart, gesetzlich:     Genehmige       Dienstreise     Image: Comparison of the second second s | teri<br>ende Statle:<br>Dickkehr zum Wohnort/L Taßgleitsäätte:<br>P in Verbindung mit privater Reise:<br>BRAW Neuzarlage IBAN erforderlich:<br>Diskehr Statle Statle | Klick auf die Lupe                                                            | Auswählen:                                                                                           | *IBAN  Creweiterte Such Start  Creweiterte Such                      |       |
| UH                                                                                                    | Sichem und senden Sichem Abbrechen                                                                                                    |                                                                               |                                                                                                    |                                                                      |       |

5. Doppelklick auf gewünschte IBAN und das Dialogfeld schließt sich. Die IBAN wird ins Formular übernommen.

#### Ansicht erklärt: Formularabschnitt "Reiseverlauf"

| 100000000<br>Ietails Reiseverlauf Kostenzuordnung Ge: | schätzte Kosten Vorschüsse Anlage       | en          |                                                     | Löschen (2- [2] X                                                                                                    |                                                                                                    |
|-------------------------------------------------------|-----------------------------------------|-------------|-----------------------------------------------------|----------------------------------------------------------------------------------------------------|----------------------------------------------------------------------------------------------------|
|                                                       |                                         |             | privaten Aufenthalt a                               | anlegen Löschen 🕂 🐵                                                                                                    |                                                                                                    |
| Ereignis im Reiseverlauf                              | Zielort                                 | Land/Region | Beginndatum                                         | Beginnuhrzeit                                                                                                    |                                                                                                    |
|                                                       |                                         |             |                                                     |                                                                                                    |                                                                                                    |
|                                                       |                                         |             |                                                     |                                                                                                    |                                                                                                    |
|                                                       | Übersichtsliste                         |             |                                                     |                                                                                                    |                                                                                                    |
|                                                       | Übersichtsliste<br>des                  |             |                                                     |                                                                                                    |                                                                                                    |
|                                                       | Übersichtsliste<br>des<br>Reiseverlaufs |             | Priva                                               | nten Aufenthalt anlegen<br>Iten Reisezeitraums                                                                                                    | = Hinzufügen eines                                                                                 |
|                                                       | Übersichtsliste<br>des<br>Reiseverlaufs |             | Priva<br>priva<br>Lösch                             | aten Aufenthalt anlegen<br>aten Reisezeitraums<br>nen = Reiseabschnitt löso                                                                                     | = Hinzufügen eine:<br>chen ("Löschen" wi                                                           |
|                                                       | Übersichtsliste<br>des<br>Reiseverlaufs |             | Priva<br>priva<br>Lösch<br>erst r                   | nten Aufenthalt anlegen<br>nten Reisezeitraums<br>nen = Reiseabschnitt löse<br>nach der Auswahl einer O                                                         | = Hinzufügen eine:<br>chen ("Löschen" wi<br>Option aktiv)                                          |
|                                                       | Übersichtsliste<br>des<br>Reiseverlaufs |             | Priva<br>priva<br>Lösch<br>erst r<br>"+"/H<br>Einst | aten Aufenthalt anlegen<br>aten Reisezeitraums<br>nen = Reiseabschnitt löso<br>nach der Auswahl einer O<br>Hinzufügen = Neuen Reis<br>cellung = Einstellungen z | = Hinzufügen eine<br>chen ("Löschen" wi<br>Option aktiv)<br>seabschnitt einfüg<br>u Spaltenansicht |

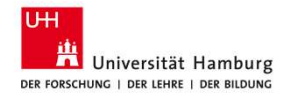

#### Dienstreise beantragen – Privaten Aufenthalt einfügen "Reiseverlauf"

| Details Reiseverlauf Kostenzuordnung   | Geschätzte Kosten        | Vorschüsse Anlagen               |                             |               |     |
|----------------------------------------|--------------------------|----------------------------------|-----------------------------|---------------|-----|
|                                        |                          |                                  |                             |               |     |
|                                        |                          |                                  |                             |               |     |
| Reiseverlauf                           |                          |                                  |                             |               |     |
|                                        |                          |                                  |                             |               | ~   |
|                                        |                          |                                  | privaten Aufenthalt anlegen | Loschen +     | 63  |
| Ereignis im Reiseverlauf               | Zielort                  | Land/Region                      | Beginndatum                 | Beginnuhrzeit |     |
| Weiteres Ziel                          | Berlin                   | Deutschland                      | 05.12.2023                  | 08:00:00      | >   |
|                                        |                          |                                  |                             |               |     |
| Kostenzuordnung                        |                          |                                  |                             |               |     |
|                                        |                          |                                  |                             | Linebaa dh    | ~   |
|                                        |                          |                                  |                             | Loschen T     | 194 |
| Kostenzuordnung                        |                          |                                  |                             | Prozentsatz   |     |
| Kastanatalla 100010 (Dalanat) Einaanta | lle 10001000 (Dekapat) E | onds DUMMY (Dummy) Buchungskreis | 3420 (I Iniversität         | CONTRACT AND  |     |

 Klick auf "privaten Aufenthalt anlegen". Es öffnet sich das Dialogfeld "Reiseunterbrechung anlegen":

| *Beginn:      | 04.12.2023, 07:00  | 13 |
|---------------|--------------------|----|
| *Ende:        | 04.12.2023, 10:00  | [6 |
| Wiederholung: | Keine Wiederholung | ~  |
| Anzahl:       | 1                  |    |

- 2. Zeitraum des privaten Aufenthaltes innerhalb der Dienstreise eingeben.
- "Bestätigen" klicken. Das Dialogfeld schließt sich und der private Aufenthalt wird im Reiseverlauf als "Unterbr." gesichert.

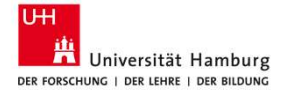

#### Dienstreise beantragen – Zusätzlichen Reiseabschnitt einfügen

| zte Kosten    | Vorschüsse Anlag    | (en                                   |     |
|---------------|---------------------|---------------------------------------|-----|
|               |                     | privaten Aufenthalt anlegen Löschen 🕂 | 0   |
| Zielort       | Land/Region         | Beginndatum Beginnuhrze               | it  |
| Berlin        | Deutschland         | 05.12.2023 08:00:0                    | 0 > |
|               |                     | Löschen +                             | 0   |
|               |                     | Prozentsat                            | z   |
| 00 (Dekanat), | Fonds DUMMY (Dummy) | , Buchungskreis 3420 (Universität     | 4   |

Universität Hamburg DER FORSCHUNG | DER LEHRE | DER BILDUNG  Zusätzliche Reiseabschnitte sind nur bei längeren Reisen mit mehreren Aufenthaltsorten notwendig. Klick auf "+"/ Hinzufügen, es öffnet sich rechts das Ausklappmenü "Neue Destination".

| Weiteres Ziel               |                            |                            |  |
|-----------------------------|----------------------------|----------------------------|--|
| Land/Region: Deutschland    | Beginndatum:<br>05.12.2023 | Beginnuhrzeit:<br>08:00:00 |  |
| Details                     |                            |                            |  |
| Beginndatum:                |                            |                            |  |
| 05.12.2023                  |                            |                            |  |
| Beginnuhrzeit:              |                            |                            |  |
| 08:00:00                    |                            |                            |  |
| Land/Region:<br>Deutschland |                            |                            |  |
| *Zielort:                   |                            |                            |  |
| Reella                      |                            |                            |  |

- 2. Geben Sie ein, ab wann die Reise in Richtung dieses Ziels vom vorherigen Ziel startet.
- 3. Sichern des weiteren Ziels durch Klick auf "Übernehmen".

#### Ansicht erklärt: Formularabschnitt "Kostenzuordnung"

Löschen = Kostenstelle oder PSP-Element löschen ("Löschen" wird erst nach der Auswahl einer Option aktiv) Liste der Kostenstellen oder PSP-Elemente, über die die "+"/Hinzufügen = Neuen Reiseabschnitt Reise finanziert wird. einfügen Dummy-Kostenstelle ist als Vorschlagswert voreingestellt Einstellung = Einstellungen zu Spaltenansicht und muss geändert werden. Kostenzuordnung Löschen + \$63 Kostenzuordnung Prozentsatz Kostenstelle UNI-DUMMY (UNI-DUMMY), Finanzstelle DUMMY (DUMMY), Fonds DUMMY (Dummy), Buchungskreis 3420 (Universität Hamburg) 100,00 % Angabe der Kostenverteilung ggf. auf mehrere Kostenstellen oder PSP-Elemente UΗ

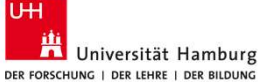

26

#### Dienstreise beantragen – Kostenzuordnung zu Finanzierungsquelle ändern

| etails Reiseverlauf Koster              | nzuordnung Geschätzte Kosten        | Vorschüsse Anlagen                 |                      |             |   |
|-----------------------------------------|-------------------------------------|------------------------------------|----------------------|-------------|---|
| Weiteres Ziel                           | Berlin                              | Deutschland                        | 05.12.2023           | 08:00:00    | > |
| ostenzuordnung                          |                                     |                                    |                      |             |   |
|                                         |                                     |                                    |                      |             |   |
|                                         |                                     |                                    |                      | .öschen 🕂   | 0 |
| Kostenzuordnung                         |                                     |                                    |                      | Prozentsatz |   |
| Kostenstelle 100010 (Dekana<br>Hamburg) | t), Finanzstelle 10001000 (Dekanat) | , Fonds DUMMY (Dummy), Buchungskre | is 3420 (Universität | 50,00 %     | 2 |
| Buchungskreis 3420 (Universi            | ität Hamburg)                       |                                    |                      | 50,00 %     | > |
| eschätzte Kosten                        |                                     |                                    |                      |             |   |
|                                         |                                     |                                    |                      |             |   |
|                                         |                                     |                                    |                      |             | 0 |
|                                         |                                     |                                    |                      |             |   |

- 1. Ändern der prozentualen Anteile an der Finanzierung direkt im Feld.
- 2. Weitere Änderungen an einem Eintrag können nach Klick auf Pfeil am Zeilenende vorgenommen werden. Es öffnet sich rechts ein Ausklappmenü mit den jeweiligen Details:

| 002                                  |              | Löschen | C  | 23 |
|--------------------------------------|--------------|---------|----|----|
| Buchungskreis 3420 (Universität Hamb | urg)         |         |    |    |
| Buchungskreis: Universität Hamburg   | Prozentsatz: |         |    |    |
| Geschäftsbereich:                    | 50,00 %      |         |    |    |
|                                      | ~ \$         |         |    |    |
| Kontierungsobjekt                    |              |         |    |    |
| Kostenstelle                         |              |         |    | ~  |
| Prozentsatz:                         |              |         |    |    |
| 50,00                                |              |         | 96 |    |
| Buchungskreis:                       |              |         |    |    |
| 3420                                 |              |         |    |    |
| Kostenstelle:                        |              |         |    |    |
|                                      |              |         |    | P  |
|                                      |              |         |    |    |
|                                      |              |         |    |    |
|                                      |              |         |    |    |

3. Sichern der angepassten Kostenzuordnung durch Klick auf den "Übernehmen"-Button.

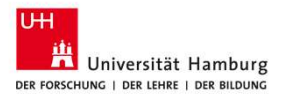

#### Dienstreise beantragen - Kostenzuordnung zu Finanzierungsquelle

| etails Reiseverlauf Kostenzuordr                                     | ung Geschätzte Kosten Vorschüsse Anlagen                      |                       |                   |
|----------------------------------------------------------------------|---------------------------------------------------------------|-----------------------|-------------------|
| Weiteres Ziel                                                        | Berlin Deutschland                                            | 05.12.2023            | 08:00:00          |
| Kostenzuordnung                                                      |                                                               |                       |                   |
|                                                                      |                                                               |                       | Löschen 🕂 🕲       |
| Kostenzuordnung                                                      |                                                               |                       | Prozentsatz       |
| <ul> <li>Kostenstelle 100010 (Dekanat), Fina<br/>Hamburg)</li> </ul> | nzstelle 10001000 (Dekanat), Fonds DUMMY (Dummy), Buchungskre | eis 3420 (Universität | 50,00 % >         |
| Buchungskreis 3420 (Universität Har                                  | nburg)                                                        |                       | 50,00 %           |
| Geschätzte Kosten                                                    |                                                               |                       |                   |
|                                                                      |                                                               |                       | 0                 |
| - Michigan Contractor                                                | Zue Construiteurs                                             |                       | Casabätata Kastan |

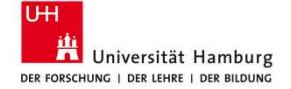

- 1. Zunächst ändern der prozentualen Anteile der Finanzierung direkt im Feld. Erst dann ist das Hinzufügen einer neuen Kostenzuordnung/ Kontierung möglich.
- 2. Klick auf "+"/ Hinzufügen, es öffnet sich rechts ein Ausklappmenü zur Eingabe neuer Details:

|                                      |              | coschen | 1  | 67 | 1 |
|--------------------------------------|--------------|---------|----|----|---|
| Buchungskreis 3420 (Universität Hamb | urg)         |         |    |    |   |
| Buchungskreis: Universität Hamburg   | Prozentsatz: |         |    |    |   |
| Geschäftsbereich:                    | 50,00 %      |         |    |    |   |
|                                      | ~ &          |         |    |    |   |
|                                      |              |         |    |    |   |
| Details                              |              |         |    | ~  |   |
|                                      |              |         |    |    |   |
| Kontierungsobjekt                    |              |         |    |    |   |
| Kostenstelle                         |              |         |    | ~  |   |
| Prozentsatz:                         |              |         |    |    |   |
| 50,00                                |              |         | 96 |    |   |
| Buchungskreis:                       |              |         |    |    |   |
| 3420                                 |              |         |    |    |   |
| Kostenstelle:                        |              |         |    |    | _ |
|                                      |              |         |    | CP |   |
|                                      |              |         |    |    |   |
|                                      |              |         |    |    |   |

- 3. Über die Auswahl beim Kontierungsobjekt kann Kostenstelle und PSP-Element gewählt werden.
- 4. Zur Auswahl der Kontierung am Ende des Feldes die Suche öffnen oder direkte Eingabe.
- 5. Sichern der neuen Kostenzuordnung durch Klick auf den "Übernehmen"-Button. 28

#### Ansicht erklärt: Formularabschnitt "Geschätzte Kosten"

| A<br>N<br>C<br>(g | ngabe der geschätzten Kosten inkl.<br>Mehrwertsteuer für die anstehende<br>Dienstreise im entsprechenden Feld<br>gerundete Beträge sind ausreichend) |                 |              | Einste | ellung = Eins | tellungen z | u Spaltenansicht |
|-------------------|----------------------------------------------------------------------------------------------------|-----------------|--------------|--------|---------------|-------------|------------------|
|                   | Geschätzte Kosten                                                                                                    |                 |              |        |               |             |                  |
|                   |                                                                                                    |                 |              | 0      |               |             |                  |
|                   | Kategorie                                                                                                    | Zur Genehmigung | Geschätzte K | losten |               |             |                  |
|                   | Fahrt-/Flugkosten                                                                                                    |                 | 450,00       | EUR    |               |             |                  |
| 1                 | Teilnahmegebühr/Tagungskosten                                                                                                    |                 | 0,00         | EUR    |               |             |                  |
| >                 | Übernachtungskosten                                                                                                    |                 | 70,00        | EUR    |               |             |                  |
| Î.                | Tagegeld                                                                                                    |                 | 0,00         | EUR    |               |             |                  |
|                   | Sonstige Aufwendungen                                                                                                    |                 | 0,00         | EUR    |               |             |                  |
|                   | Gesamt                                                                                                    |                 | 520,00       | EUR    |               |             |                  |
|                   | Vorechücee                                                                                                    |                 |              |        |               |             |                  |

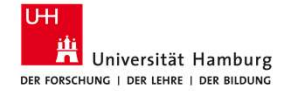

#### Dienstreise beantragen – Vorschuss eingeben und löschen

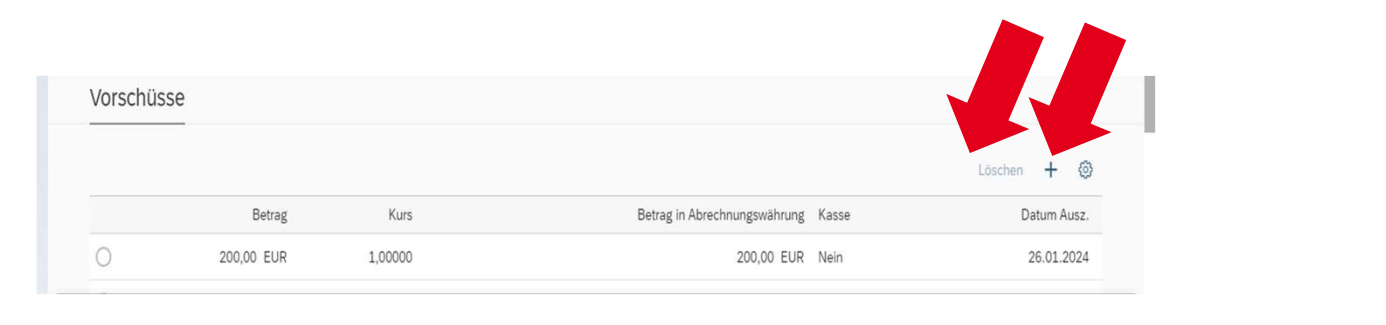

- 1. Klick auf ",+"/Hinzufügen. Es wird eine neue Zeile hinzugefügt:
- 2. Der gewünschte Vorschuss wird als Betrag eingegeben. Der Vorschuss darf höchstens 80% der Gesamtkosten der Reise betragen.
- 3. "Löschen" wird erst nach der Auswahl einer Option aktiv. Vorschüsse können so nur vor dem "Sichern und Senden" gelöscht werden. Es erscheint ein Dialogfeld, in dem das Löschen bestätigt werden muss:

 $\odot$ 

4. Soll ein Vorschuss nach Absenden des Antrags gelöscht werden, muss ein neues Feld hinzugefügt werden und der entsprechende Vorschussbetrag als Minus-Betrag eingegeben werden.

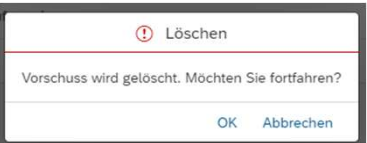

0,00 EUR 🗗

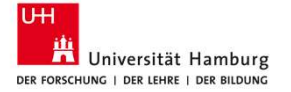

#### Ansicht erklärt: Formularabschnitt "Anlagen"

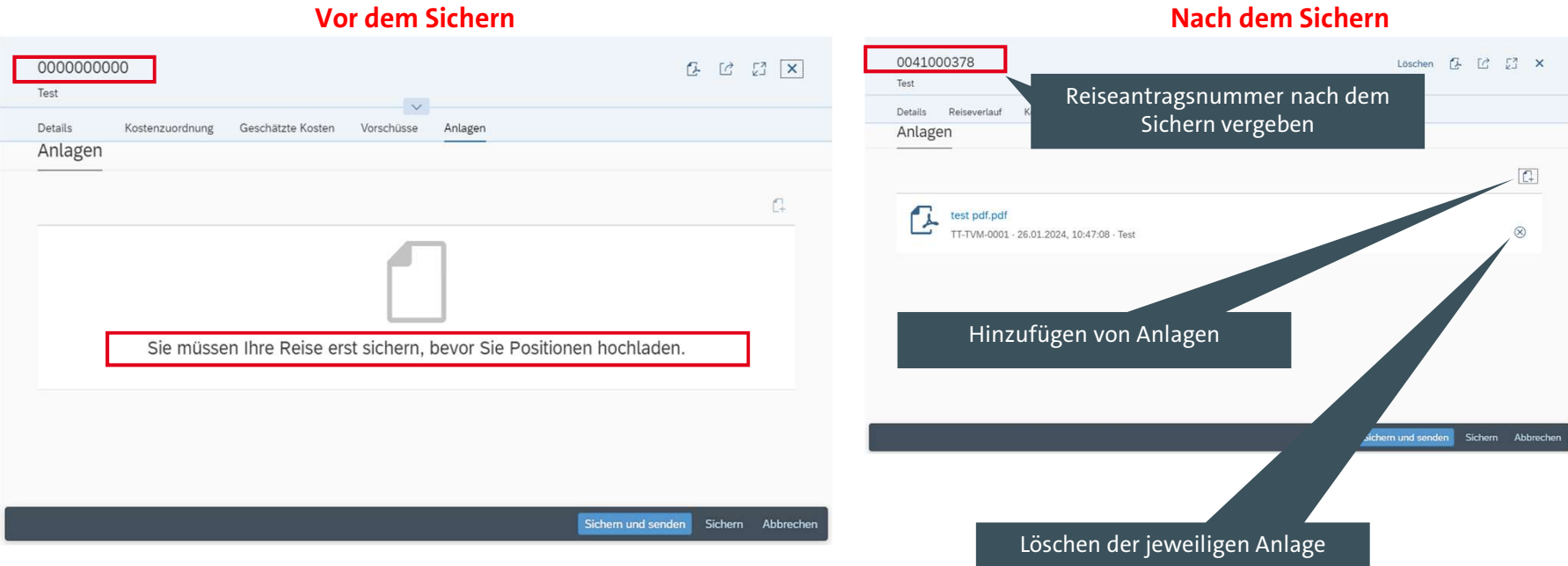

Vor dem Sichern

UН 🖁 Universität Hamburg DER FORSCHUNG | DER LEHRE | DER BILDUNG

#### Dienstreise beantragen – Anlagen hinzufügen und löschen

| 0041000378                                                                | Löschen          | <u>6</u> C | [] ×      |
|---------------------------------------------------------------------------|------------------|------------|-----------|
| Test                                                                      |                  |            |           |
| Details Reiseverlauf Kostenzuordnung Geschätzte Kösten Vorschüsse Anlagen |                  |            |           |
| Anlagen                                                                   |                  |            |           |
|                                                                           |                  |            |           |
|                                                                           |                  |            |           |
| test pdf.pdf                                                              |                  |            |           |
| TT-TVM-0001 · 26.01.2024, 10:47:08 · Test                                 |                  |            | $\otimes$ |
|                                                                           |                  |            |           |
|                                                                           |                  |            |           |
|                                                                           |                  |            |           |
|                                                                           |                  |            |           |
|                                                                           |                  |            |           |
|                                                                           |                  |            |           |
|                                                                           |                  |            |           |
| Si                                                                        | ichern und sende | n Sichern  | Abbrechen |
|                                                                           |                  |            |           |

- Nachweise zu den eingegebenen Kostenpositionen können einzeln per Klick auf "Geschäftsbeleg hochladen". Bei Gästeabrechnungen muss die Kostenübernahmeerklärung hochgeladen werden.
- 2. Es öffnet sich das Dialogfeld "Geschäftsbeleg hochladen".

|               |             | $\sim$ |
|---------------|-------------|--------|
| *Dateipfad:   |             |        |
| test1         | Durchsuchen |        |
| Beschreibung: |             |        |
|               |             |        |

- 3. Im Feld "Belegart" wird über den Pfeil am Ende ein Ausklappmenü zur Auswahl der korrekten Belegart geöffnet.
- 4. Über Klick auf "Durchsuchen" wird der Speicherort des digitalen Belegs angewählt.

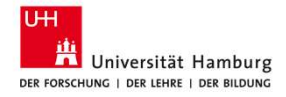

#### **Dienstreise beantragen – Sichern und Senden**

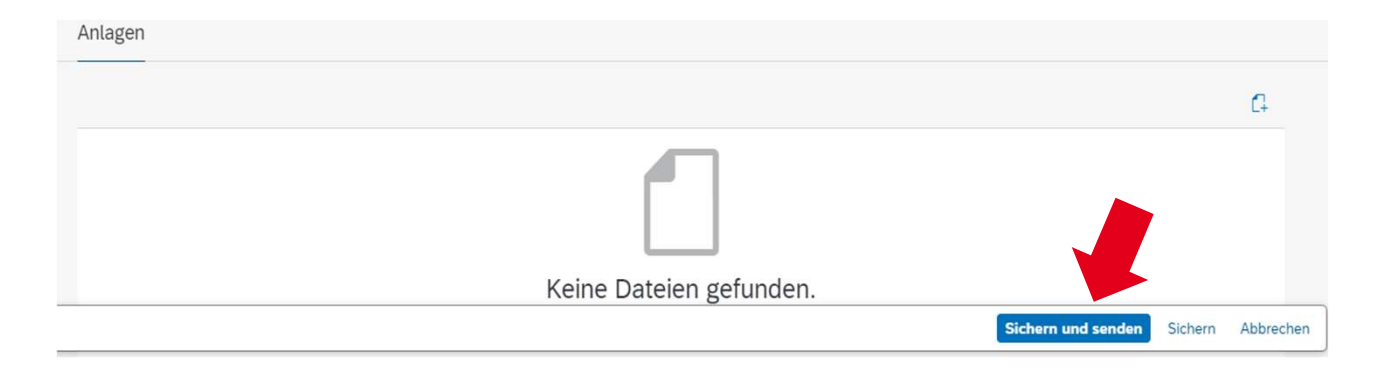

Sobald alle Pflichtfelder (\*) ausgefüllt sind, wird durch Klick auf den Button "Sichern und senden" der Dienstreiseantrag / die Dienstreiseanzeige zur Genehmigung gesendet.

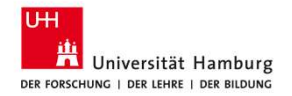

#### **Dienstreise beantragen - Reiseantrag bearbeiten**

|                                                                                                    | ie Reiseantrage *                                                                                                    |                                                                                                    |                                                                                                    |                                                    |                                                                                           |                            |                    | 4       |
|----------------------------------------------------------------------------------------------------|----------------------------------------------------------------------------------------------------|----------------------------------------------------------------------------------------------------|----------------------------------------------------------------------------------------------------|----------------------------------------------------|-------------------------------------------------------------------------------------------|----------------------------|--------------------|---------|
| h, Sissi Reise (90000002)                                                                                                    |                                                                                                    |                                                                                                    |                                                                                                    |                                                    |                                                                                           |                            |                    |         |
|                                                                                                    | *Nam                                                                                                    | e des Mitarbeiters:                                                                                          | Reisesta                                                                                                    | itus:                                              | Reisebeginn:                                                                              |                            |                    |         |
| Suchen                                                                                                    | Q Siss                                                                                                    | i Reise                                                                                                    | 2                                                                                                    |                                                    | Von (26.07.20                                                                             | 23) 다                      | Filter anpassen (2 | ) Start |
|                                                                                                    |                                                                                                    |                                                                                                    |                                                                                                    |                                                    |                                                                                           |                            |                    |         |
| Reiseanträge (10)                                                                                                    |                                                                                                    |                                                                                                    |                                                                                                    |                                                    |                                                                                           | Kopieren                   | + 🕑 🛍              | [=] (   |
| Reisenummer 🏯                                                                                                    | Reisegrund                                                                                                    | Geschäftsort                                                                                                 | Land/Region                                                                                                   | Reisestatu                                         | Reisebeginn                                                                               | Reiseende                  | Gesamt             | osten   |
| 0041000134                                                                                                    | Test VS + gK                                                                                                    | Test                                                                                                    | Deutschland                                                                                                   | Reise<br>erfolgt/abzurechnen                       | 02.10.2023, 07:00:00                                                                      | 04.10.2023, 23:00:00       | 1.000,00           | EUR     |
| 0041000175                                                                                                    | Testreise                                                                                                    | Test                                                                                                    | Deutschland                                                                                                   | Reise<br>erfolgt/abzurechnen                       | 14.08.2023, 07:00:00                                                                      | 15.08.2023, 23:00:00       | 420,00             | EUR     |
| 0041000189                                                                                                    | Test Auslandsreise                                                                                                    | Phoenix                                                                                                    | USA                                                                                                    | Reise<br>erfolgt/abzurechnen                       | 16.08.2023, 07:30:00                                                                      | 20.08.2023, 01:00:00       | 4.190,00           | EUR     |
| 0041000195                                                                                                    | Reise 4100007                                                                                                    |                                                                                                    | Deutschland                                                                                                   | Reise erfolgt/offen                                | 01.08.2023, 00:00:00                                                                      | 01.08.2023, 00:01:00       | 580,00             | EUR     |
| 0041000287                                                                                                    | Test Workflow                                                                                                    | Berlin                                                                                                    | Deutschland                                                                                                   | Ausstehend                                         | 05.10.2023, 00:00:00                                                                      | 06.10.2023, 00:00:00       | 520,00             | EUR     |
| 0041000289                                                                                                    | Test                                                                                                    | Berlin                                                                                                    | Deutschland                                                                                                   | Ganabmint                                          | 11.12.2023.00:00:00                                                                       | 12 12 2023 00-00-00        | 1 000 00           | FLID    |
| 29 pu394894.45                                                                                                    |                                                                                                    |                                                                                                    | 2 S LEGEN NO FO                                                                                               | Generality                                         |                                                                                           |                            |                    | LOK     |
| 0041000151<br>Tagung<br>and/Region Deutsch<br>deisebegion 16.10.20<br>Reiseende 18.10.202                                                                                                    | Reises<br>land Offen<br>124, 00:00:00                                                                                                    | status Geschätzt<br>0,00                                                                                     | e Kosten gesamt                                                                                               | unin mg.                                           | Boarboiten                                                                                | opieren Löschen []         | - C 23             | ×       |
| 0041000151<br>Tagung<br>Geschäftsort Berlin<br>Land/Region Deutsch<br>Reisebeginn 16.10.20<br>Reisende 18.10.200<br>Bitte beachten Sie<br>Sich auf der Krisenv                                                  | Reises<br>land Offen<br>124, 00:00:00<br>immer die gültigen Einvel<br>iorsorgeliste (https://krise                                       | tatus Geschätzt<br>0,00<br>sebestimmungen des<br>envorsorgeliste.diplo.d                                     | e Kosten gesamt<br>Ziellandes. Für deutsch                                                                    | e Staatsangehörige zu find<br>en Amts einzutragen. | Bearbeiten R                                                                              | iopieren Löschen 2         | La Ca Ca           | ×       |
| 00041000151<br>Tagung<br>Geschäftsort Berlin<br>and/Region Deutsch<br>Reisende 18.10.202<br>Reisende 18.10.202<br>Bitte beachten Sie<br>sich auf der Krisenv<br>Details Kostenzuc                               | Reises<br>land Offen<br>224,00:00:00<br>4,00:00:00<br>immer die güttigen Einrel<br>vorsorgeliste (https://krise<br>ordnung Geschätzte    | tatus Geschätzt<br>0,00<br>sebestimmungen des<br>nvorsorgeliste diplo.d<br>Kosten Anlagen                    | e Kosten gesamt<br>Ziellandes. Für deutsch<br>e/signin) des Auswartig                                         | e Staatsangehörige zu find<br>en Ants einzutragen. | Bearbeiten                                                                                | tiges-amt.de/de Es wird au | L 2 23             | ×       |
| 00041000151<br>Tagung<br>Geschäftsort Berlin<br>Land/Region Deutsch<br>Reisenden 18.10.202<br>Bitte beachten Sie<br>sich auf der Krisens<br>Details Kostenzuc<br>Allgemeine Daten                               | Reises<br>land Offen<br>124, 00:00:00<br>4, 00:00:00<br>immer die guittigen Einrei<br>vorsorgeliste (https://krise<br>ordnung Geschätzte | ttatus Geschätzt<br>0,00<br>sebestimmungen des<br>envorsorgeliste diplo.d<br>Kosten Anlagen                  | e Kosten gesamt<br>Ziellandes. Für deutsch<br>e/signin) des Auswärtig<br>jeseziel                             | e Staatsangehörige zu find<br>en Amts einzutragen. | Boarbeiten k<br>len auf: https://auswaen                                                  | tiges-amt.de/de Es wird au | ach empfohlen,     | ×       |
| 0041000151<br>Tagung<br>Geschäftsort Berlin<br>Land/Region Deutsch<br>Reisebeginn 16.10.20<br>Bitte beachten Sie<br>Jich auf der Krisern<br>Details Kostenzuc<br>Allgemeine Daten<br>Reisebeginn:<br>16.10.2024 | Reises<br>land Offen<br>124, 00:00:00<br>Immer die güttgen Einrei<br>orsorgeliste (https://krise<br>ordnung Geschätzte                   | tatus Geschätzt<br>0,00<br>sebestimmungen des<br>nvorsorgeliste diplo.<br>Kosten Anlagen<br>R<br>L<br>L<br>D | e Kosten gesamt<br>Ziellandes. Für deutsch<br>e/signin) des Auswärtig<br>piseziel<br>ind/Region:<br>utschland | e Staatsangehörige zu find<br>en Amts einzutragen. | Boarbeiten R<br>Ien auf: https://auswaen<br>Zusätzliche I<br>Reiseart, ges<br>Dienstreise | tiges-amt.de/de Es wird au | ch empfohlen,      | ×       |

- 1. Anträge, die <u>nicht</u> im Status "Reise erfolgt/abzurechnen" sind, können bearbeitet werden. Dazu den Antrag in der Ansicht "Reiseanträge" anklicken. Es öffnet sich die Detailansicht zum Antrag.
- 2. Button "Bearbeiten" klicken. Die Felder werden wieder bearbeitbar.

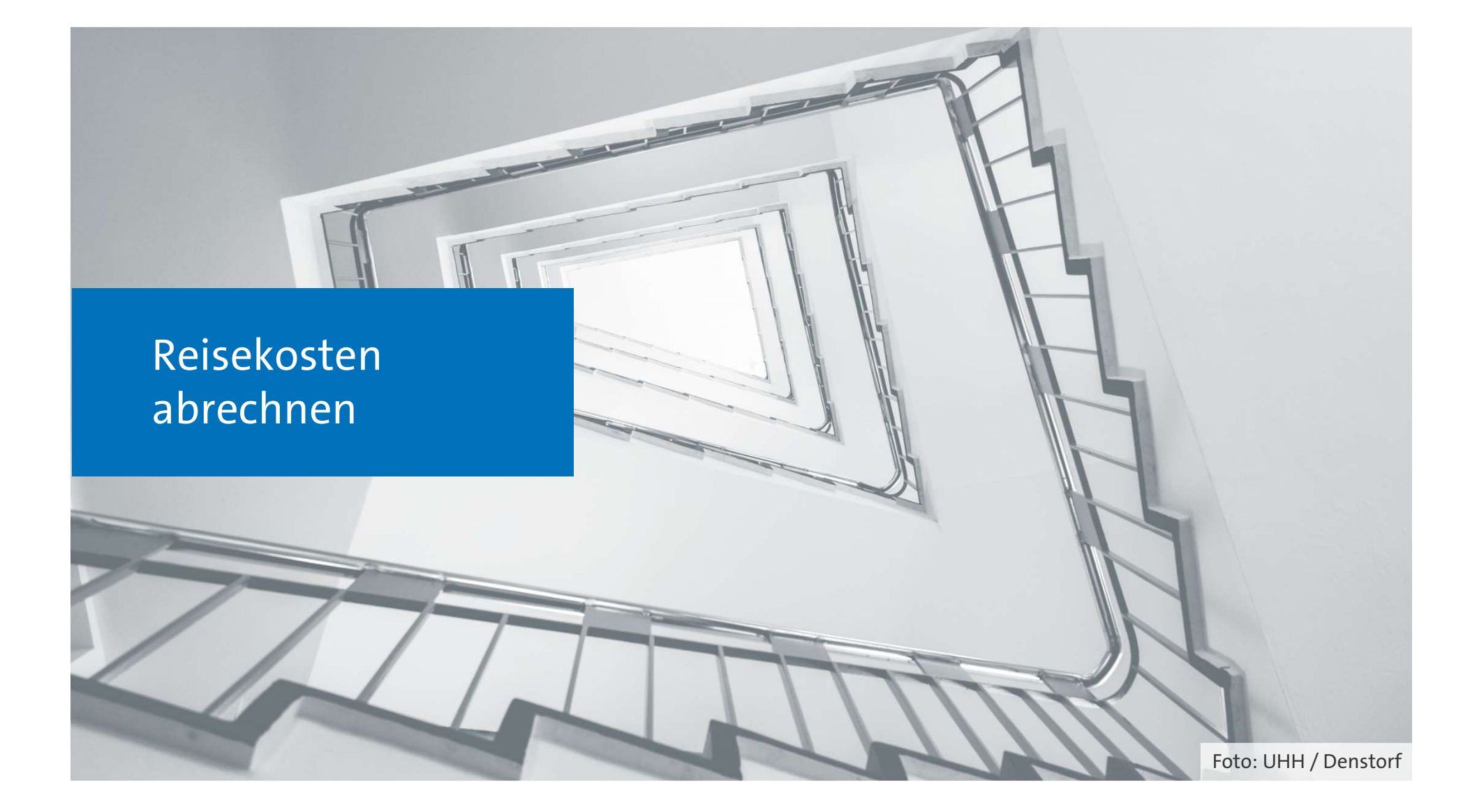

#### Übersicht: Reisekosten abrechnen

|   | <u>Neue Abrechnung anlegen</u>  | Seite 39 |
|---|---------------------------------|----------|
| • | Reisedetails anpassen           | Seite 42 |
| • | Tagegeld anpassen               | Seite 43 |
| • | Übernachtungspauschale eingeben | Seite 44 |
| • | Fahrtstrecke anlegen            | Seite 45 |
| • | Kostenposition anlegen          | Seite 50 |
| • | Anlagen hochladen               | Seite 53 |
| • | Sichern und Senden              | Seite 54 |
|   | Reisekosten korrigieren         | Seite 55 |

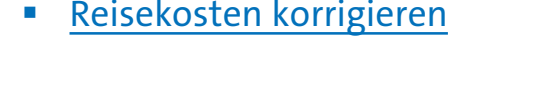

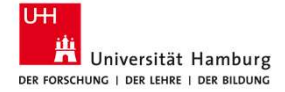

#### **Reisekosten abrechnen – Meine Reisekosten abrechnen**

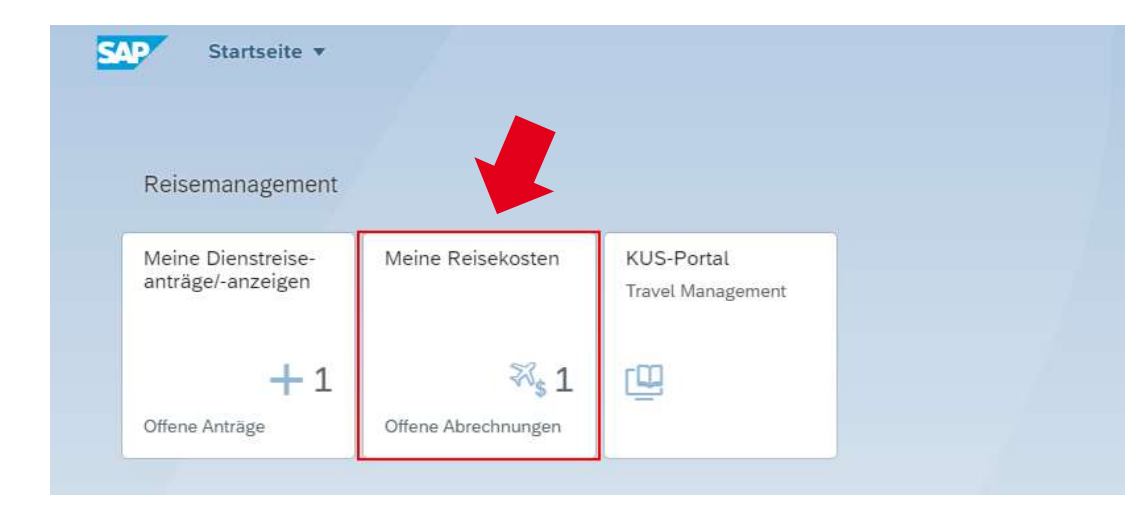

- Nach abgeschlossener Reise können die entstandenen Kosten zur Erstattung eingereicht werden. Hierzu auf der Startseite auf die Kachel "Meine Reisekosten" klicken.
- 2. Es öffnet sich die Ansicht "Spesenabrechnung".

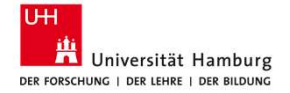

#### **Ansicht erklärt: Spesenabrechnung**

| <         | SAP Meine Re           | isekosten ▼                                | reitextsuche der<br>Reiseanträge |                           |              | Filterung der R<br>Auswahl über | leisen n<br>den Pfe              | ach Status;<br>eil am Ende                               |         |           |                | Q      | 8   |
|-----------|------------------------|--------------------------------------------|----------------------------------|---------------------------|--------------|---------------------------------|----------------------------------|----------------------------------------------------------|---------|-----------|----------------|--------|-----|
| Ich, Siss | n Reise (90000002)     | *Name<br>Q Sissi                           | des Mitarbeiters:<br>Reise       | C                         | Reisestatus: | des                             | Reis                             | ebeginn:<br>n (29.07.2023)                               | C       | Filter ar | ipassen (      | 2) Sta | art |
| Spes      | senabrechnungen (6     | 6)                                         |                                  |                           | ~            |                                 |                                  |                                                          | Löschen | + 1       | ]. ^l          | [=]    | 0   |
| 0 00      | 041000195              | Reise 4100007                              | Geschaftsort                     | Deutschland               | Offe         | n (                             | Reisebeginn<br>01.08.2023, 00    | 00:00 01.08.2023, 00:01:00                               |         | Gesam     | 3,50           | EUR    | 2   |
| 0 00      | 041000361<br>041000303 | Test Steuerkennzeichen<br>Reise 0041000136 | Wien                             | Österreich<br>Deutschland | Ersta        | ereicht (                       | 04.09.2023, 07<br>01.11.2023, 00 | 00:00 06.09.2023, 23:00:00<br>00:00 02.11.2023, 00:00:00 |         |           | 385,80<br>4,50 | EUR    | >   |
| 0 00      | 041000189              | Test Auslandsreise                         | Phoenix                          | USA<br>Deutschland        | Eing         | rereicht                        | 16.08.2023, 07<br>14.08.2023, 07 | 20.08.2023, 01:00:00                                     |         | 3         | 2.278,20       | EUR    | >   |
| 0 00      | 041000134              | Test VS + gK                               | Test                             | Deutschland               | Eing         | ereicht (                       | 02.10.2023, 07                   | :00:00 04.10.2023, 23:00:00                              |         |           | 114,80         | EUR    | >   |

Liste erstellter Reisekostenabrechnungen

#### Reisestatus:

Grün/Erstattet = Reisekostenabrechnung genehmigt Gelb/Eingereicht = Reisekostenabrechnung eingereicht Grau/offen = Reisekostenabrechnung noch nicht eingereicht

Universität Hamburg

Reisekostenabrechnur löschen ("Löschen" wir nach der Auswahl eine Option aktiv)

"+"/Spesenabrechnun anlegen = Neu Abrech anlegen

Als PDF exportieren = der Reisekostenabrech als PDF (wird erst aktiv Auswahl eines vorhand Antrags)

Sortieren = Sortieren d Antragsliste nach Spal Gruppieren = Gruppen gebündelten Ansicht definieren Einstellungen = Spalteneigenschaft

#### **Reisekosten abrechnen – Neue Abrechnung anlegen**

| isekosten 🔻         |                         |             |               |            |                |                      |                | Q 8   |
|---------------------|-------------------------|-------------|---------------|------------|----------------|----------------------|----------------|-------|
|                     | *Name des Mitarbeiters: | Reises      | tatus:        |            | Reisebeginn:   |                      |                | Ľ     |
| Q                   | Sissi Reise             | C           |               | ×          | Von (29.07.202 | :3)                  | 🖓 🕞 👘 (2)      | Start |
|                     |                         |             | ~             |            |                |                      |                |       |
| 6)                  |                         |             |               |            |                |                      | Löschen 🕂 🔂 📢  | [≡] ⊚ |
| Reisegrund          | Geschäftsort            | Land/Region | Reisestatus 🐺 | Reisebegin | n              | Reiseende            | Gesamtsumme Sp | esen  |
| Reise 4100007       |                         | Deutschland | Offen         | 01.08.202  | 3, 00:00:00    | 01.08.2023, 00:01:00 | 3,50 E         | UR >  |
| Test Steuerkennzele | chen Wien               | Österreich  | Erstattet     | 04.09.202  | 3, 07:00:00    | 06.09.2023, 23:00:00 | 385,80 E       | UR >  |
| Reise 0041000136    |                         | Deutschland | Eingereicht   | 01.11.2023 | 3, 00:00:00    | 02.11.2023, 00:00:00 | 4,50 E         | UR >  |
| Test Auslandsreise  | Phoenix                 | USA         | Eingereicht   | 16.08.202  | 3, 07:30:00    | 20.08.2023, 01:00:00 | 2.278,20 E     | UR >  |
| Testreise           | Test                    | Deutschland | Eingereicht   | 14.08.202  | 3, 07:00:00    | 15.08.2023, 23:00:00 | 448,00 E       | UR >  |
| Test 1/5 + -1/      | Test                    | Dautachland | Elemenoleht   | 02 10 202  |                |                      | 111.00         | 0     |

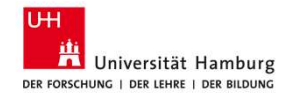

 Klick auf "+/Spesenabrechnung anlegen", es öffnet sich das Dialogfeld "Spesenabrechnung anlegen":

| *Reiseschema:       |                    |   |
|---------------------|--------------------|---|
| Dienstreise         |                    | C |
| Verfügbare Reiseant | räge / Reisepläne: |   |
| 0041000378          |                    | C |
|                     |                    |   |

- 2. Als Reiseschema "Dienstreise" eingeben und die Nummer des dazu gehörenden Dienstreiseantrags auswählen – beides entweder über direkte Eingabe im Feld oder Klick auf die Suche am Ende des Feldes und entsprechende Auswahl.
- 3. "Spesenabrechnung anlegen" klicken. Es wird eine neue Abrechnung unter der bestehenden Reisenummer angelegt.

# Ansicht erklärt: Reisekosten erfassen (1)

| Liste der vorhandenen                                                                                                    | Kurzfassung<br>Reisedaten                                                                                                    | Gesamtkoste<br>Erstattungsbei                              | n/<br>trag "Details", "R<br>und Koster                                                  | bschnitte:<br>Reiseverlauf"  |
|----------------------------------------------------------------------------------------------------|----------------------------------------------------------------------------------------------------|------------------------------------------------------------|-----------------------------------------------------------------------------------------|------------------------------|
| Reisekostenabrechnungen       Sucher     C       Sissi Reise     C       Reisestatu     Reisebeginn:       Von (29.07.2023)     C                                                     | 0041000378<br>Test<br>Geschäftsort: Teststadt<br>Land/Region: Deutschland<br>Reisebeginn: 04.12.2023, 00:00:00<br>Reiseende: 06.12.2023, 00:01:00 | iesamtsumme Spesen: Gesamterstattung:<br>0,00 EUR 0,00 EUR | sind au<br>Dienstrei<br>überno                                                          | us dem<br>iseantrag<br>ommen |
| Spesenabrech ungen (7) Löschen + 2 1 3 2 1 2 2 2 2 2 2 2 2 2 2 2 2 2 2 2                                                                                                    | Details Reisevertauf Kostenzuordnung Pauschal<br>Felder mit * sind<br>Pflichtfelder                                                               | le Fahrtstrecken Vorauszahlungen Belege<br>Ziel            | Anlagen Kommentare                                                                      |                              |
| O 0041000195 Reise 4100007 >><br>Land/Region: Deutschland<br>Reisestatus: Offen<br>Reiseende: 01.08.2023, 00:00:00<br>Reiseende: 01.08.2023, 00:01:00<br>Gesamtsumme Spesen: 3,50 EUR | *Reisebeginn:<br>04.12.2023  Beginnuhrzeit:<br>00:00:00  Defahrt:<br>Abfahrt:<br>Abfahrt von der 1. Tätigkeitsstätte  V                           | Landrkegion:<br>Deutschland<br>Geschäftsort:<br>Teststadt  | Reiseart (unternenmensspezinsch): Dienstreise *Reisegrund: Test Ergänzende Bemerkungen: |                              |
| O041000378 Test Teststadt →<br>Entwurf Test Teststadt →<br>Land/Region: Deutschland<br>Reisestatus: Neu<br>Reisebeginn: 04.12.2023, 00:00:00                                          | Adresse vorübergehender Aufenthaltsort Abfahrt:  Reiseende:  Of 12 2023  Frideumzen:                                                              |                                                            | Sichern und senden Sichern Abbrecher                                                    |                              |

Universität Hamburg

#### Ansicht erklärt: Reisekosten erfassen (2)

| < SAP Meine Reisekosten 🔹                                                                                          |                                                                                                    |                                                            |                                | Q 8                                                                                                    |
|----------------------------------------------------------------------------------------------------|----------------------------------------------------------------------------------------------------|------------------------------------------------------------|--------------------------------|----------------------------------------------------------------------------------------------------|
| Ich, Sissi Reise (9000002) *Name des Mitarbeiters: Suchen Q Sissi Reise Reisestatus: Reisebeginn: Von (29.07.2023) | 0041000378<br>Test<br>Geschäftsort: Teststadt Reisestatus: C<br>Geschäftsor: Deutschland Neu C                                                    | Gesamtsumme Spesen: Gesamterstattung:<br>0,00 EUR 0,00 EUR |                                | Als PDE exportieren = Aufruf                                                                                                    |
| Filter anpassen (2)                                                                                                | Reisebeginn: 04.12.2023, 00:00:00           Start           Details           Reiseverlauf           Kostenzuordnung           Pauschi            | ale Fahrtstrecken Vorauszahlungen Belege                   | Anlagen Kommentare             | des Antrags als PDF:                                                                                                    |
| Spesenabrechnungen (7)                                                                                             | E] ③ Allgemeine Daten                                                                                                    | Ziel                                                       | Zusätzliche Informationen      | an anna an Anna anna anna anna anna ann                                                                                                    |
| Reisenummer Reisegrund Geschäftsort                                                                                | *Reisebeginn:                                                                                                    | Land/Region:                                               | Reiseart (unternehmensspezifis | Reisekostenabriechnung - Rückforderung<br>ver Basikee für Nese röttlicht ver für 12/02154 all 12/0215                                                                                                    |
| O 0041000195 Reise 4100007                                                                                         | > 04.12.2023                                                                                                    | Deutschland 🖸                                              | Dienstreise                    | Nganana Ban<br>Andre na Y Tagjanandha<br>manang Andrana (1)                                                                                                    |
| Land/Region: Deutschland                                                                                           | *Beginnuhrzeit:                                                                                                    | Geschäftsort:                                              | *Reisegrund:                   | Nachard Martin Targer and Annual State (2010)<br>Nagar Devalganciati (k. 1920)<br>Evan Devalganciati (k. 1920)                                                                                                    |
| Reisestatus: Offen                                                                                                 | 00:00:00                                                                                                    | Teststadt                                                  | Test                           | Grand Tas<br>Severing and Annual Rever Designeeting ang                                                                                                    |
| Reisebeginn: 01.08.2023, 00:00:00<br>Reiseende: 01.08.2023, 00:01:00<br>Gesantsumme Snesen: 3.50 FUR               | Abfahrt:<br>Abfahrt von der 1. Tätigkeitsstätte V                                                                                                 |                                                            | Ergänzende Bemerkungen:        | Name in excitance         Description           Ream         Mail         Mail         Mail         Mail           State         Mail         Mail         Mail         Mail           State         Mail         Mail         Mail         Mail           State         State         Mail         Mail         Mail           State         State         Mail         Mail         Mail |
| 0041000378 Test Teststadt                                                                                          | Adresse vorübergehender Aufenthaltsort Abfahrt:                                                                                                   |                                                            |                                | 91.22 21 21 21 Annual Agriculti 21 21 Annual 21 22 22 22 22 22 22 22 22 22 22 22 22                                                                                                    |
| Land/Region: Deutschland                                                                                           | *Reiseende:                                                                                                    |                                                            |                                | Freigeben hat keine Funktion                                                                                                    |
| Reisestatus: Neu                                                                                                   | 08.12.2023 笛                                                                                                    |                                                            | Sichern und sen                | Vollbildansicht = Antrag wird                                                                                                    |
| Reisebeginn: 04.12.2023, 00:00:00                                                                                  | *Protecnizen:                                                                                                    |                                                            |                                | über den kompletten                                                                                                    |
| Sicher<br>Bearb<br>Sicher                                                                                          | n und Senden = Reiseabrechnung geht in die<br>eitung<br>m = Antrag wird als Entwurf gesichert<br>schen = Anzicht wird geschlossen, der Antrag nic | bt                                                         |                                | Bildschirm angezeigt<br>Schließen = Antrag wird<br>geschlossen                                                                                                    |
| Diversität Hamburg gespe                                                                                           | ichert                                                                                                    |                                                            | _                              |                                                                                                    |

#### **Reisekosten abrechnen – Reisedetails anpassen**

| schäftsort: Teststadt Reisestatus:<br>drRegion: Deutschland Offen<br>isebeginn: 04.12.2023, 00:00:00<br>iseende: 06.12.2023, 00:01:00 | Gesa   | intsumme Spesen: Gesamterstattung:<br>2,00 EUR 142,00 EUR | 8                                  |                                                    |
|----------------------------------------------------------------------------------------------------|--------|-----------------------------------------------------------|------------------------------------|----------------------------------------------------|
| tails Reiseverlauf Kostenzuordnung Pau                                                                                                | schale | Fahrtstrecken Vorauszahlungen Belege Anla                 | gen Kommentare                     |                                                    |
| Allgemeine Daten                                                                                                    |        | Ziel                                                      | Zusätzliche Informationen          | Zusatzdaten                                        |
| Reisebeginn:                                                                                                    |        | Land/Region:                                              | Reiseart (unternehmensspezifisch): | Tägliche Rückkehr zum Wohnort/1. Tätigkeitsstätte: |
| 04.12.2023                                                                                                    |        | Deutschland 🖸                                             | Dienstreise 🕑                      |                                                    |
| Beginnuhrzeit:                                                                                                    |        | Geschäftsort:                                             | *Reisegrund:                       | Dienstreise in Verbindung mit privater Reise:      |
| 00:00:00                                                                                                    | 9      | Teststadt                                                 | Test                               |                                                    |
| Abfahrt:                                                                                                    |        |                                                           | Ergänzende Bemerkungen:            | *IBAN:                                             |
| Abfahrt von der 1. Tätigkeitsstätte                                                                                                   | $\sim$ |                                                           |                                    | DE30100777770005281001                             |
| Adresse vorübergehender Aufenthaltsort Abfahrt:                                                                                       |        |                                                           |                                    | Änderung IBAN/ Neuanlage IBAN erforderlich:        |
| •Reiseende:                                                                                                    |        |                                                           |                                    | BahnCard:                                          |
| 06.12.2023                                                                                                    |        |                                                           |                                    | 1                                                  |
| *Endeuhrzeit:                                                                                                    |        |                                                           |                                    | Bahncard vorhanden?:                               |
| 00:01:00                                                                                                    | Ð      |                                                           |                                    |                                                    |
| Ankunft:                                                                                                    |        |                                                           |                                    | Begrenzung der Reisekostenvergütung:               |
| Ankunft an der 1. Tätigkeitsstätte                                                                                                    | $\sim$ |                                                           |                                    |                                                    |
| Adresse vorübergehender Aufenthaltsort Ankunft:                                                                                       |        |                                                           |                                    | Zahlungen von Dritter Seite:                       |
|                                                                                                    |        |                                                           |                                    |                                                    |
| Beginn Dienstgeschäft:                                                                                                    | -      |                                                           |                                    | Kommentar (Zahlungen von Dritter Seite):           |
| 04.12.2023, 02:00:00                                                                                                    | [0]    |                                                           |                                    |                                                    |
| Ende Dienstgeschäft:                                                                                                    |        |                                                           |                                    |                                                    |
| 05.12.2023, 22:00:00                                                                                                    | Lõ     |                                                           |                                    |                                                    |
|                                                                                                    |        |                                                           |                                    |                                                    |

"Details", "Reiseverlauf" und "Kostenzuordnung" sind aus dem Dienstreiseantrag übernommen und können bei Bedarf angepasst werden. Bei Änderung der Finanzierungsquelle wird der Genehmigungsprozess erneut angestoßen.

Universität Hamburg

#### **Reisekosten abrechnen – Tagegeld anpassen**

1.

| 004100037<br><sub>Test</sub> | 8         |               | ×                      |             | Löschen    | G    | C      | LN<br>RJ | ×     |
|------------------------------|-----------|---------------|------------------------|-------------|------------|------|--------|----------|-------|
| < :enzuordnung               | Pauschale | Fahrtstrecken | Vorauszahlungen        | Belege      | Anlagen    | Kom  | nmenta | re       |       |
| Pauschale                    |           |               |                        |             |            |      |        | V        |       |
|                              |           |               |                        |             |            | Э    | Abzüge | einge    | eben  |
| Tagegeld                     |           |               | Überna                 | chtungsgeld | ł          |      |        |          |       |
| AN O                         |           |               | () AUS                 |             |            |      |        |          |       |
| Tagegeld                     |           | 42,00 EUR     | Übernac                | htungsgeld  | 0,00       | EUR  |        |          |       |
| Fahrtstreck                  | ken       | E             | ntwurf wurde gesichert | Sichem      | und senden | Sich | iern   | Abbre    | echen |

2. Die dunkel gefärbten Symbole bei den Mahlzeiten ausschalten, die gestellt wurden, und "Übernehmen und schließen" klicken. Im Formularabschnitt "Pauschale" steht der der Button Tagegeld standardmäßig auf "AN" und der Betrag wird automatisch berechnet. Sind Mahlzeiten während der Reise von anderen gestellt worden (auch Hotelfrühstück), müssen hier Abzüge eingegeben werden über Klick auf "Abzüge eingeben". Es öffnet sich das Dialogfeld "Pauschalabzüge".

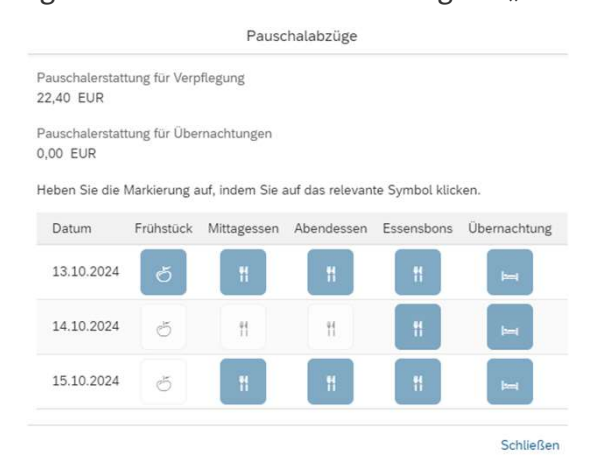

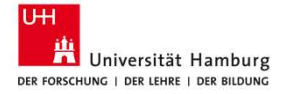

43

#### **Reisekosten abrechnen – Übernachtungspauschale eingeben**

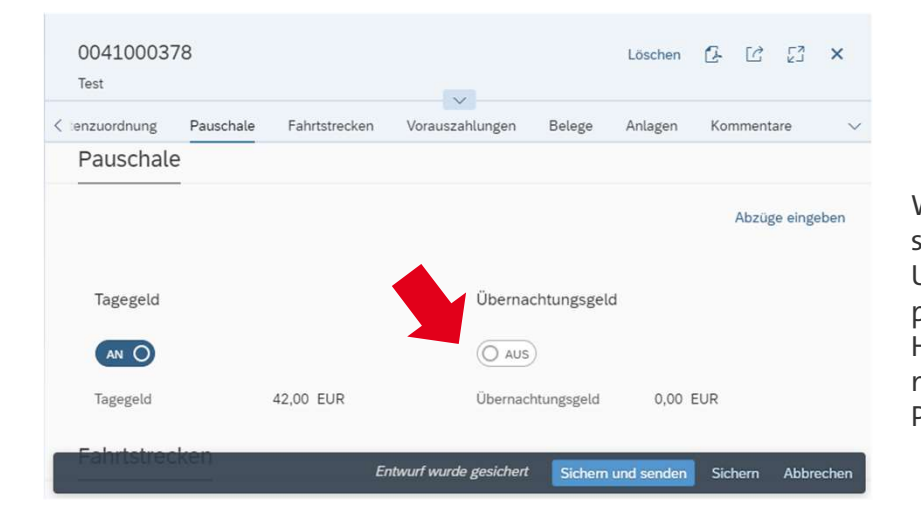

Universität Hamburg Der Forschung | Der Lehre | Der Bildung Wenn keine Übernachtung in einer bezahlten Unterkunft stattgefunden hat (kein Übernachtungsbeleg vorhanden ist oder Unterkunft bei Familie oder Freunden), ist die Gewährung eines pauschalen Übernachtungsgeldes möglich. Hierzu im Formularabschnitt "Pauschale" "Übernachtungsgeld" mit Klick auf den Button von Aus auf An aktivieren, um eine Pauschale automatisch berechnen zu lassen.

#### Ansicht erklärt: Formularabschnitt "Fahrtstrecken"

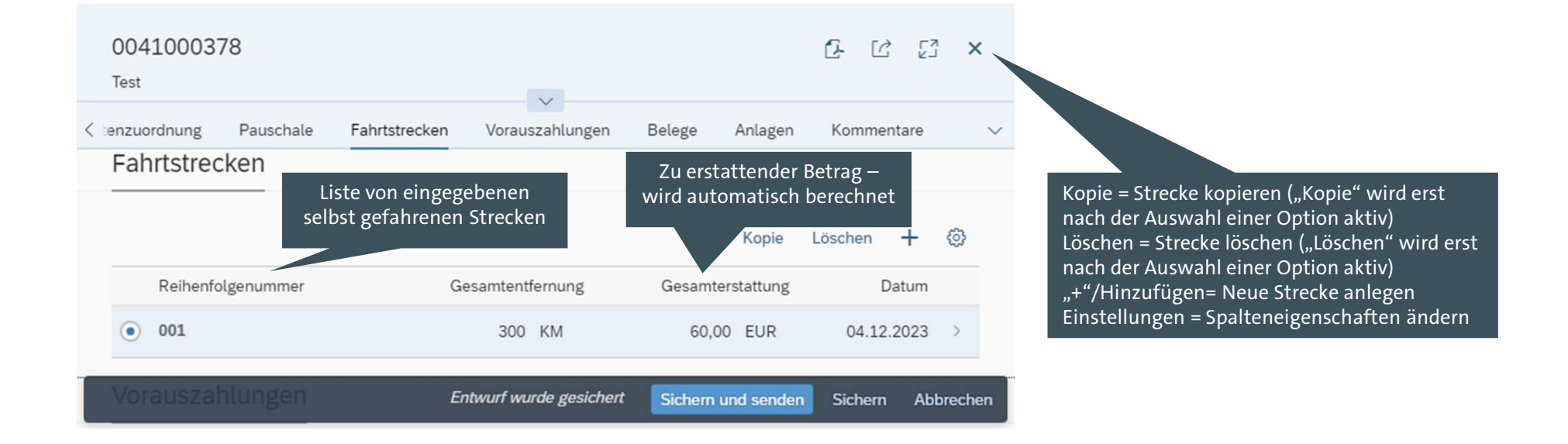

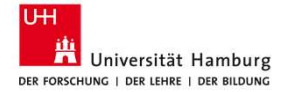

45

## **Reisekosten abrechnen – Fahrtstrecke anlegen**

| 0041000378<br><sub>Test</sub> |                    |                |            |           | Ŀ     | Ċ      | EN LA | ×      |
|-------------------------------|--------------------|----------------|------------|-----------|-------|--------|-------|--------|
| < tenzuordnung Pauschale      | Fahrtstrecken Vora | uszahlungen    | Belege     | Anlagen   | Kor   | nment  | are   | $\sim$ |
| Fahrtstrecken                 |                    |                |            |           | ,     |        |       |        |
|                               |                    |                |            | Kopie     | Lösch | en -   | +     | Ø      |
| Reihenfolgenummer             | Gesamter           | ntfernung      | Gesamters  | stattung  |       | Dat    | tum   |        |
| 001                           | 300                | о км           | 60,00      | EUR       | 0     | 4.12.2 | 023   | >      |
| Vorauszahlungen               | Entwurf w          | urde gesichert | Sichern ur | nd senden | Sic   | hern   | Abb   | rechen |

gefahrenen Strecke kann auf zwei Wegen erfolgen: a: Durch Kopieren einer vorhandenen Strecke: - Auswahl einer Strecke durch Anklicken in der Liste von Strecken - Klick auf "Kopie" - Es wird eine neue Strecke in der Liste hinzugefügt und kann bearbeitet werden <u>oder</u> b: Klick auf "+"

Das Anlegen einer neuen, selbst

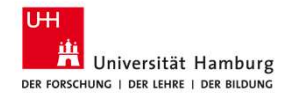

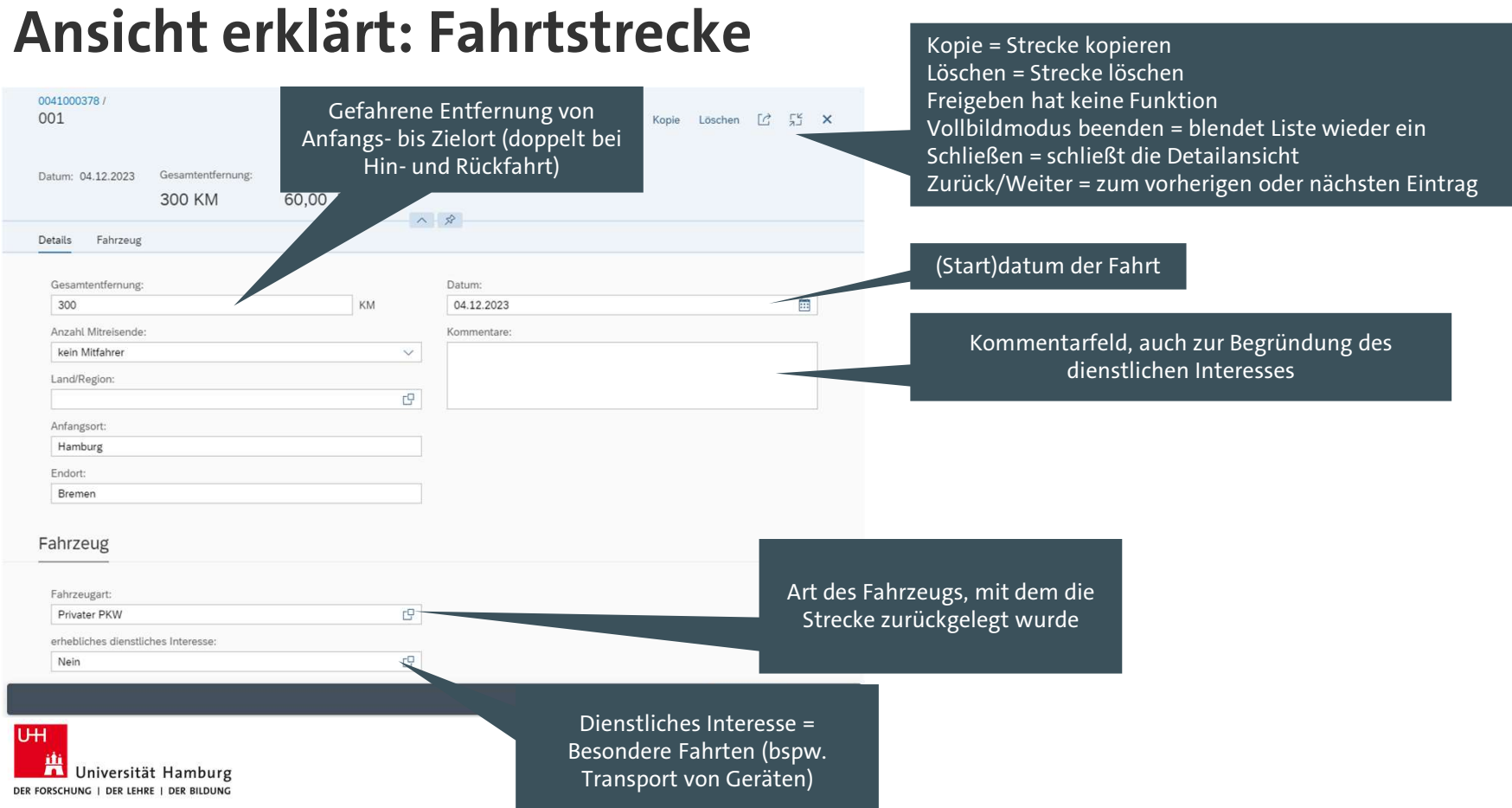

#### Ansicht erklärt: Formularabschnitt "Vorauszahlungen"

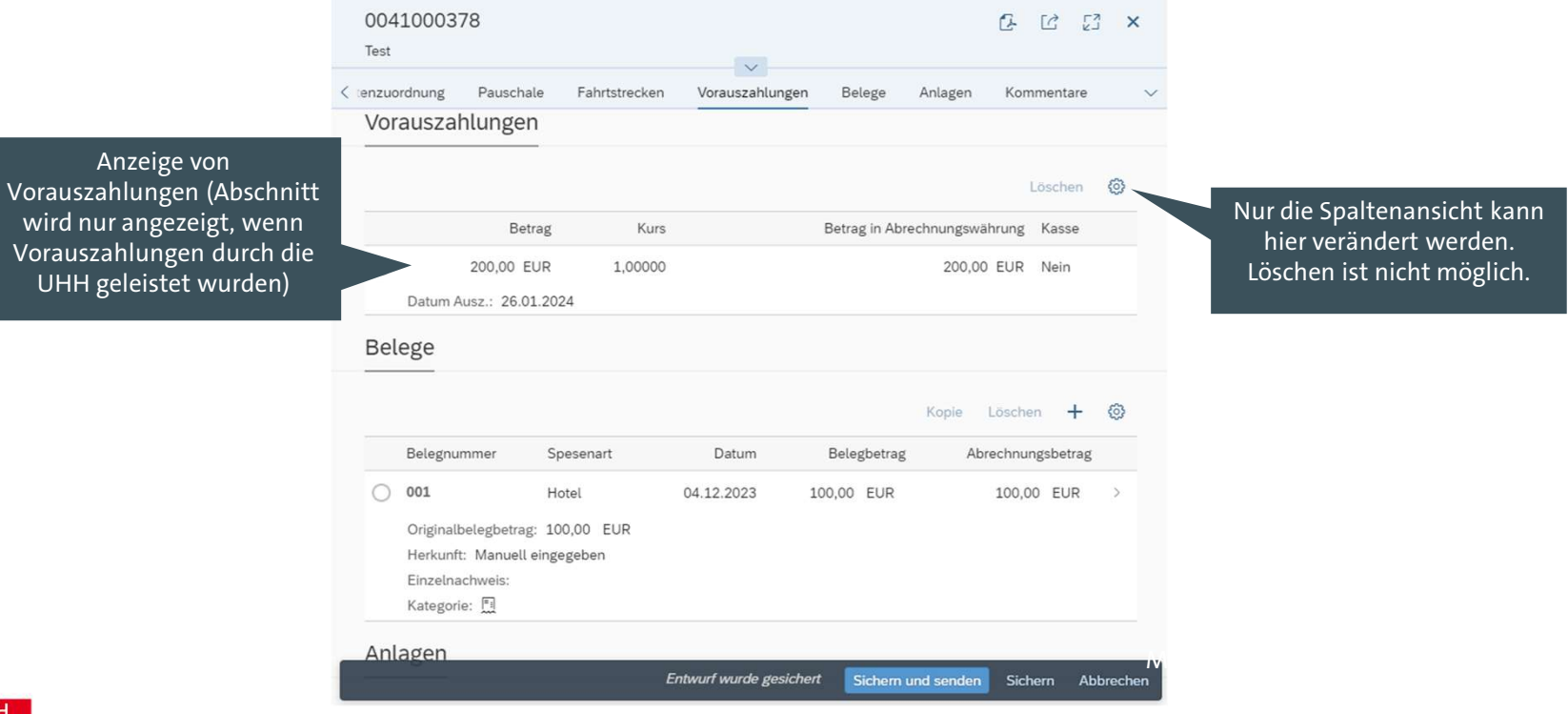

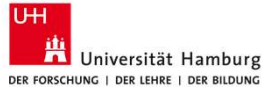

#### Ansicht erklärt: Formularabschnitt "Belege"

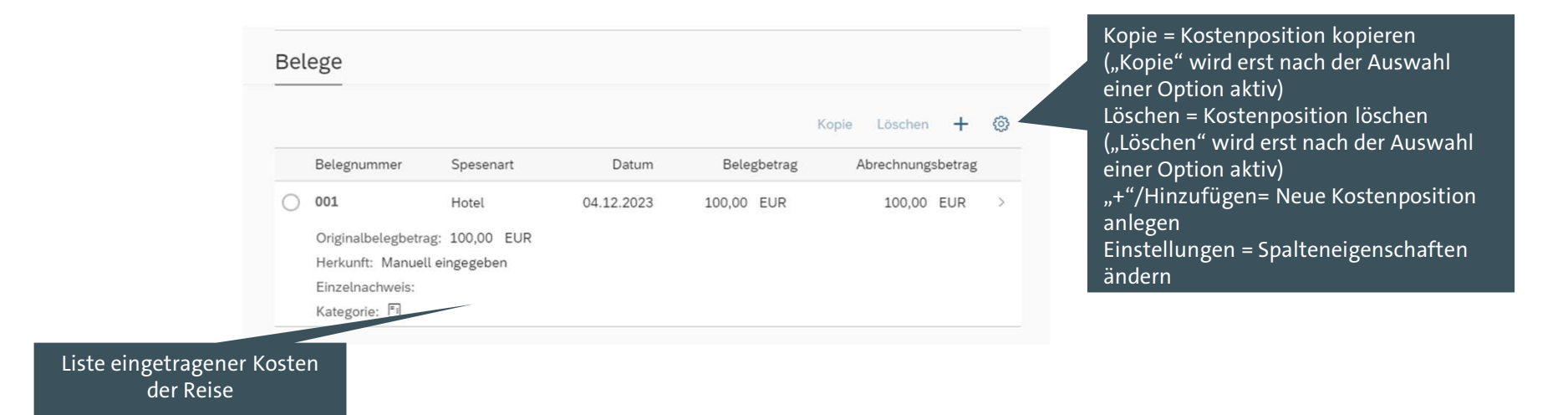

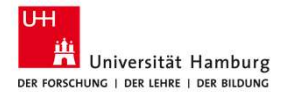

#### **Reisekosten abrechnen – Kostenposition anlegen**

| Belege        |                    |            |        |        | Ģ     |           |         | Ь |
|---------------|--------------------|------------|--------|--------|-------|-----------|---------|---|
|               |                    |            |        |        | Kopie | Löschen   | +       | @ |
| Belegnummer   | Spesenart          | Datum      | Beleg  | betrag | A     | brechnung | sbetrag |   |
| 0 101         | Hotel              | 04.12.2023 | 100,00 | EUR    |       | 100,00    | EUR     | > |
| Originalbeleg | betrag: 100,00 EUR |            |        |        |       |           |         |   |
| Herkunft: Ma  | nuell eingegeben   |            |        |        |       |           |         |   |
| Einzelnachwe  | is:                |            |        |        |       |           |         |   |
| Kategorie: 📃  |                    |            |        |        |       |           |         |   |

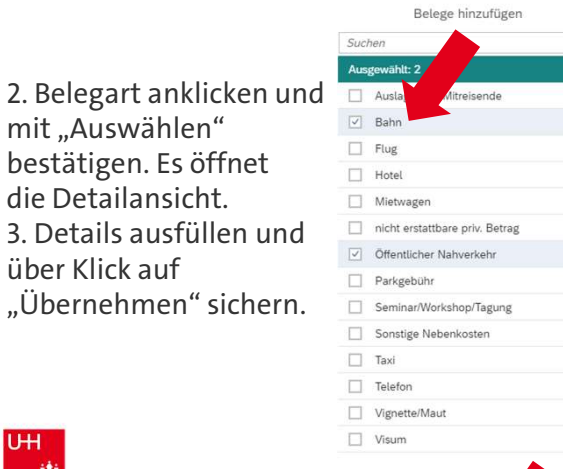

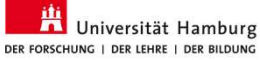

|              | Hotel                          |
|--------------|--------------------------------|
|              | Mietwagen                      |
|              | nicht erstattbare priv. Betrag |
| $\checkmark$ | Öffentlicher Nahverkehr        |
|              | Parkgebühr                     |
|              | Seminar/Workshop/Tagung        |
|              | Sonstige Nebenkosten           |
|              | Taxi                           |
|              | Telefon                        |
|              | Vignette/Maut                  |
|              | Visum                          |

Auswählen Abbrechen

Q

- Das Anlegen einer neuen Kostenposition kann auf zwei 1. Wegen erfolgen:
- a: Durch Kopieren einer vorhandenen Position:
- Auswahl einer Position mit Anklicken in der Liste von Belegen
- Klick auf "Kopie"
- Es wird eine neuer Beleg in der Liste hinzugefügt und kann bearbeitet werden

#### oder

- b: Klick auf "+"
- Es öffnet sich das Dialogfeld "Belege hinzufügen".

| 0041000378 /<br>002 |        |               |                    | Kopie Löschen 🗹 🛣 🗙 🔨 🗸                      |
|---------------------|--------|---------------|--------------------|----------------------------------------------|
| Bahn                |        |               |                    |                                              |
| Datum: Betrag:      |        |               |                    |                                              |
| 04.12.2023 100 0    | 0 FUR  |               |                    |                                              |
| 100,0               | JO LON |               | ~ R                |                                              |
| Details             |        |               |                    |                                              |
|                     |        |               |                    |                                              |
| Spesenart:          |        | Beschreibung: | Papierbeleg vorh.: |                                              |
| Bahn                | 19     |               |                    |                                              |
| Betrag:             |        | Ort:          |                    |                                              |
| 100,00              | EUR 🗗  |               |                    |                                              |
| Betrag:             |        | Kurzinfo:     |                    |                                              |
| 100,00 EUR          |        |               |                    |                                              |
| Datum:              |        |               |                    |                                              |
| 04.12.2023          |        |               |                    | · · · · · · · · · · · · · · · · · · ·        |
| Kommentare:         |        |               |                    |                                              |
|                     |        |               |                    |                                              |
|                     |        |               |                    |                                              |
|                     |        |               |                    |                                              |
|                     |        |               |                    |                                              |
|                     |        |               |                    | Entwurf wurde gesichert Übernehmen Abbrechen |
|                     |        |               |                    | 50                                           |
|                     |        |               |                    | 50                                           |

#### **Ansicht erklärt: Kostenarten Details 1**

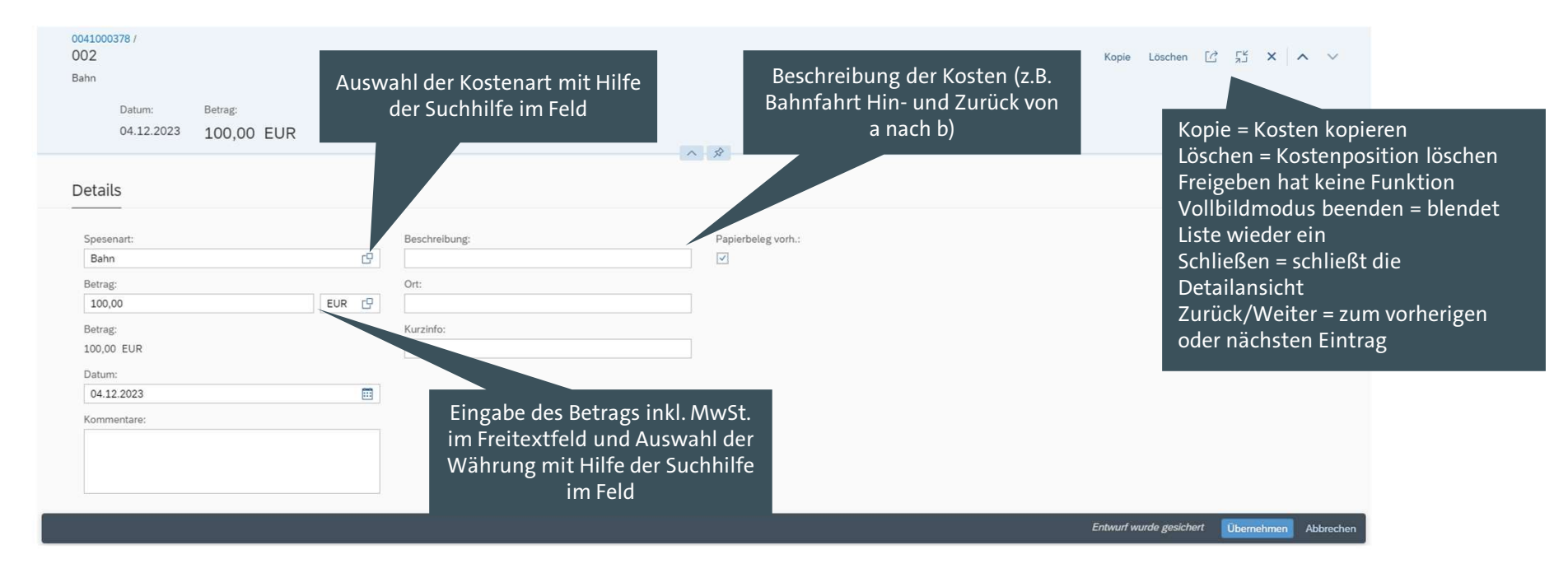

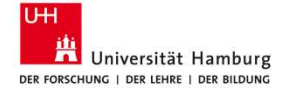

#### **Ansicht erklärt: Kostenarten Details 2**

| 0041000378 /<br>002<br>Bahn                       |       |                                                        | Kopie Löschen [7] 🖓 🗙 🔨 🗸                                                                               |
|---------------------------------------------------|-------|--------------------------------------------------------|----------------------------------------------------------------------------------------------------|
| Datum: Betrag:<br>04.12.2023 100,00 EU<br>Details | JR    | へ<br>  兌                                               | Papierbeleg = falls ein<br>Originalbeleg in Papier existiert,<br>der gescannt hochgeladen wird          |
| Spesenart:<br>Bahn                                | ρ     | Beschreibung: Papierbeleg v                            | ortha                                                                                                   |
| Betrag:<br>100,00<br>Betrag:                      | EUR 🕑 | Ort:                                                   | Ort, an dem die Kosten entstanden                                                                       |
| 100,00 EUR<br>Datum:                              | ~     |                                                        | SILIU                                                                                                   |
| 04.12.2023<br>Kommentare:                         |       | Datum der dazugehörigen Rechnung                       | Kurzinfo = Kommentare oder<br>Informationen zum Beleg<br>(ausführliche Texte -> Kommentarfeld<br>links) |
|                                                   |       |                                                        | Entwurf wurde gesichert Übernehmen Abbrechen                                                            |
| Universität Hamburg                               |       | Ergänzende, weiterführende<br>Kommentare/Informationen |                                                                                                    |

#### **Reisekosten abrechnen - Anlagen hochladen**

| Test    |               |                         |                  |               | ~               |        |         |            |           |
|---------|---------------|-------------------------|------------------|---------------|-----------------|--------|---------|------------|-----------|
| Details | Reiseverlauf  | Kostenzuordnung         | Pauschale        | Fahrtstrecken | Vorauszahlungen | Belege | Anlagen | Kommentare |           |
| Anlage  | n             |                         |                  |               |                 |        |         |            |           |
|         |               |                         |                  |               |                 |        |         |            |           |
|         |               |                         |                  |               |                 |        |         |            | L÷        |
|         | Dienstreisear | tragsformular           |                  |               |                 |        |         |            |           |
|         | WF-BATCH - 26 | 6.01.2024, 14:11:15 · I | Dienstreiseantra | gsformular    |                 |        |         |            | $\otimes$ |
| -       | test pdf.pdf  |                         |                  |               |                 |        |         |            |           |
| 5       | TT-TVM-0001 - | 26.01.2024, 10:47:08    | • Test           |               |                 |        |         |            | $\otimes$ |
| Komme   | entare        |                         |                  |               |                 |        |         |            |           |
|         |               |                         |                  |               |                 |        | 80001   |            |           |

- 1. Belege zu den vorher angegebenen Kostenpositionen einzeln durch Klick auf "Geschäftsbeleg hochladen" in die Abrechnung übernehmen.
- 2. Es öffnet sich das Dialogfeld "Geschäftsbeleg hochladen"

| *Belegart:    |             |        |
|---------------|-------------|--------|
|               |             | $\sim$ |
| *Dateipfad:   |             |        |
| test1         | Durchsuchen |        |
| Beschreibung: |             |        |
|               |             |        |
|               |             |        |

- 3. Im Feld "Belegart" kann über ein Drop-Down-Menü am Ende des Feldes die Auswahl der Belegart getroffen werden.
- 4. Über Klick auf "Durchsuchen" kann der Speicherort des digitalen Belegs angewählt werden.

#### Hinweis:

Das Löschen von Anlagen ist nicht möglich. Im Bedarfsfall kann die Löschung von Anlagen durch das Team 733 – Warengruppen- und Supportmanagement erfolgen.

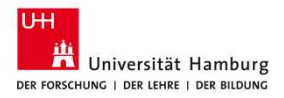

53

#### **Reisekosten abrechnen – Sichern und Senden**

| Details           | Reiseverlauf                        | Kostenzuordnu                         | ung Pauschale        | Fahrtstrecken | Vorauszahlungen Belege | Anlagen Komr        | mentare            |   |
|-------------------|-------------------------------------|---------------------------------------|----------------------|---------------|------------------------|---------------------|--------------------|---|
| Be                | elegnummer                          | Spesenart                             | Datum                | Belegbetrag   | Abrechnungsbetrag      | Originalbelegbetrag | Herkunft           |   |
| O 00<br>Eir<br>Ka | 01<br>inzelnachweis:<br>ategorie: 팄 | Hotel                                 | 04.12.2023           | 100,00 EUR    | 100,00 EUR             | 100,00 EUR          | Manuell eingegeben |   |
| Anlag             | gen                                 |                                       |                      |               |                        |                     |                    |   |
| Anlag             | gen                                 |                                       |                      |               |                        |                     |                    | ť |
| Anlag             | Dienstreisea<br>WF-BATCH            | antragsformular<br>26.01.2024, 14:11: | 15 - Dienstreiseantr | agsformular   |                        |                     |                    | ( |

1. Zur Einreichung der Abrechnung an das Team Dienstreisen muss "Sichern und senden" geklickt werden. Es öffnet sich das Dialogfeld "Spesenabrechnung".

|                                                                                                    | Spesenabrechnung                                                                                                    |                                                                            |
|----------------------------------------------------------------------------------------------------|----------------------------------------------------------------------------------------------------|----------------------------------------------------------------------------|
| Test                                                                                                    |                                                                                                    |                                                                            |
| Teststadt                                                                                                    |                                                                                                    |                                                                            |
| Datum                                                                                                    | Gesamtsumme Spesen:                                                                                                    | Erstattung:                                                                |
| 04.12.2023 - 06.12.2023                                                                                                    | 142,00 EUR                                                                                                    | 142,00 EUR                                                                 |
| <ul> <li>Ich versichere pflichtge<br/>die angegebenen Ausl<br/>Die geforderten Bel<br/>unzureichende und/od<br/>Reisekostenerstattung</li> </ul> | emäß die Richtigkeit meiner A<br>agen entstanden sind.<br>ege sind beigefügt. Mir<br>er fehlende Belege zu einer M<br>führen können. | ngaben und dass mir<br>ist bekan dass<br>Ainderung<br>Einreichen Abbrecher |

2. Mit dem Anhaken im entsprechenden Kästchen wird die Richtigkeit der Eingaben bestätigt und es kann "Einreichen" geklickt werden.

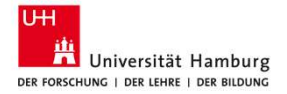

#### **Reisekosten abrechnen – Reisekosten korrigieren**

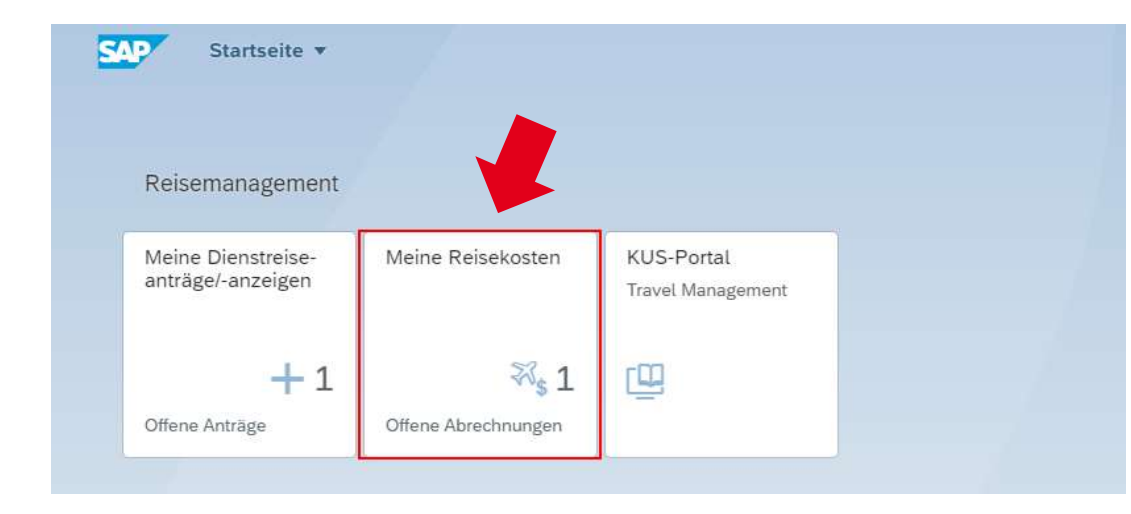

- Korrekturen können nur bei Reisekostenabrechnungen vorgenommen werden, die noch nicht genehmigt (abgerechnet) wurden.
- Bei Änderungswünschen an genehmigten
   Reisekostenabrechnungen bitte an Team Dienstreise wenden.

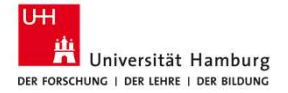

#### Reisekosten abrechnen – Reisekosten korrigieren

| Ab. The Same (4000000)       Image on Mindendative         Image on Mindendative       Image on Mindendative         Image on Mindendative       Image on Mindendative <th>Tex Face (000000)   Odd Odd   Bit Data State Odd   Bit Data State Odd   Bit Data Sta</th> <th>&lt; SAP M</th> <th>eine Reisekosten 🔻</th> <th></th> <th></th> <th></th> <th></th> <th></th> <th></th> <th></th> <th></th> <th></th> <th>a</th> <th>8</th>                                                                                                    | Tex Face (000000)   Odd Odd   Bit Data State Odd   Bit Data State Odd   Bit Data Sta                                                                                                    | < SAP M                                  | eine Reisekosten 🔻                          |                     |       |                      |                                                                                                    |                                          |                  |                                                                                                    |                         |                     | a              | 8             |
|----------------------------------------------------------------------------------------------------|----------------------------------------------------------------------------------------------------|------------------------------------------|---------------------------------------------|---------------------|-------|----------------------|----------------------------------------------------------------------------------------------------|------------------------------------------|------------------|----------------------------------------------------------------------------------------------------|-------------------------|---------------------|----------------|---------------|
| Import of the state of the state                                                                                                    | Harren den Munchenter:         dim       Image: Marren den Munchenter:         Dim       Dim                                                                                                    | h, Tina Travel (40000404                 | )                                           |                     |       | 0041000104           |                                                                                                    |                                          |                  |                                                                                                    |                         | Dearbeiten          | 12 12 53       | ×             |
| Indiani Participant   Indiani Participant   Participant Participant   Participant Particip                                                                                                    | Number         Number           main         Image: Marketing           main         Number           main         Number           main         Number           main         Number           main         Number           main         Number           main         Number           main         Number           main         Number           main         Number           main         Number           main         Number           main         Number           Statistic         Statistic           Statistic         Statistic           Statistic         Statistic           Statistic         Statistic           Statistic         Statistic           Statistic         Statistic           Statistic         Statistic           Statistic         Statistic           Statistic         Statistic           Statistic         Statistic           Statistic         Statistic           Statistic         Statistic           Statistic         Statistic           Statistic         Statistic           Statistic                                                                                                    |                                          |                                             | 122/10/10/10        |       | BRKG Archive work at | the Ibero-American Institute                                                                                    |                                          |                  |                                                                                                    |                         |                     |                |               |
| Spetemalarechningen (Darsteiner<br>Spetemalarechningen (Darsteiner<br>Berlagenen (Darsteiner<br>Berlagenen (Darstei                                                                                                    | Data       Read-prime       Participation       Assign According       Assign According         International States       Read-prime       Read-prime       Read-prim       Read-prime       Re                                                                                                    | Friday .                                 | Name de                                     | Milarbeiters:       | -0    |                      |                                                                                                    |                                          |                  |                                                                                                    |                         |                     |                |               |
| Construint     Vertical Construint     Vertical Construint <td>Topological Control       Second Control       Second Control</td> <td>Jacover</td> <td>Construction of the second</td> <td></td> <td></td> <td>Details Kostenzuo</td> <td>indriving Pauschate Be</td> <td>ilege Anlagen</td> <td>Kommentare</td> <td></td> <td></td> <td></td> <td></td> <td></td>                                                                                                    | Topological Control       Second Control       Second Control                                                                                                    | Jacover                                  | Construction of the second                  |                     |       | Details Kostenzuo    | indriving Pauschate Be                                                                                          | ilege Anlagen                            | Kommentare       |                                                                                                    |                         |                     |                |               |
| Formation         Formation         Formation <t< td=""><td>For equation ()       Topol ()       Topol ()</td><td></td><td>Van (30)</td><td>3.2024)</td><td>0</td><td></td><td></td><td></td><td></td><td></td><td></td><td></td><td>Abzüge an</td><td>ize/get</td></t<>                                                                                                    | For equation ()       Topol ()       Topol ()                                                                                                    |                                          | Van (30)                                    | 3.2024)             | 0     |                      |                                                                                                    |                                          |                  |                                                                                                    |                         |                     | Abzüge an      | ize/get       |
| Target     Control       Specializechningen (b)     Immen       Researing     Researing       Researing     Researing       Researing <td>Perception       Perception       Perception<td></td><td></td><td></td><td></td><td></td><td></td><td></td><td></td><td></td><td></td><td></td><td></td><td></td></td>                                                                                                    | Perception       Perception       Perception <td></td> <td></td> <td></td> <td></td> <td></td> <td></td> <td></td> <td></td> <td></td> <td></td> <td></td> <td></td> <td></td>                                                                                                    |                                          |                                             |                     |       |                      |                                                                                                    |                                          |                  |                                                                                                    |                         |                     |                |               |
| Optionskie         Banker         Banker         Ban                                                                                                    | International States Control       International States Control                                                                                                    |                                          |                                             | Filter anpassen (2) | Start | Terrented            |                                                                                                    |                                          |                  | (house he was a set of the set of the set of |                         |                     |                |               |
| Specialized charactering       Lunce + 0 1       1         Rescance       Rescance       Secondaria       Secondaria         Oblights       Becharactering       Rescance       Secondaria       Secondaria         Noted State       Secondaria       Secondaria       Secon                                                                                                    | persentanticipange (g) Laurent + 0 1<br>Researcher (g) Castalitation (g) Castalitation |                                          |                                             |                     | • I   | inEntern             |                                                                                                    |                                          |                  | ounnachtungsge                                                                                                    |                         |                     |                |               |
| Specification:         Billington:         Constraints         Billington:         Constraints         Billington:         Constraints         Billington:         Constraints         Billington:         Constraints         Billington:         Constraints         Billington:         Constraints         Billington:         Constraints         Billington:         Constraints         Billington:         Constraints         Billington:         Constraints         Billington:         Constraints         Constraints                                                                                                    | Betersturmer         Betersturmer         Decommonstation         Betersturmer         Decommonstation         Betersturmer         Decommonstation         Betersturmer         Decommonstation         Betersturmer         Decommonstation         Betersturmer         Decommonstation         Betersturmer         Decommonstation         Betersturmer         Decommonstation         Decommonstation         Decommonstation         Decommonstation         Decommonstation         Decommo                                                                                                    | C                                        |                                             |                     |       | (***                 | H                                                                                                    | aben Sie unentgeitli                     | che Mahizeiten   | (JAUS)                                                                                                    |                         |                     |                |               |
| Restance         Restance         Generation         Restance         Control         Control                                                                                                    | Bit Loc Market Wilder State State Sta                          | spesenabrechnung                         | gen (o)                                     | nen + CF 11         |       |                      | er<br>'A                                                                                                    | halten, so pflegen 5<br>ibzüge eingeben" | ile diese unter  |                                                                                                    |                         |                     |                |               |
| Outcome of the second second                                                                                                    | Bit Source Market Being         Barling Arrow Market Being         Bit Source Market Being           Lundhögen Deutstalle<br>Reinsteiner 100.4203.01.03.000         Bit Source Market Being         Bit Source Market Being           Bit Source Market Being         Bit Source Market Being         Bit Source Market Being         Bit Source Market Being           Destingen Deutstalle Generation Beinger Market Market M                                                                                                    | Reisenummer                              | Reisegrund                                  | Geschäftson         |       |                      |                                                                                                    |                                          |                  | Ubernachtungsgest                                                                                                    |                         | 0,00 EDK            |                |               |
| Instrume         Description         Description <thdescription< th=""> <thdescription< th=""> <t< td=""><td>Name         Beinge           Lundrigging Descrited Research (Lardrigging Descrited Research (Lardri</td><td>• 0041000104</td><td>BRKG Archive work at<br/>the libero-American</td><td>Bedin</td><td></td><td>Tagegeld</td><td>67.2</td><td>O EUR</td><td></td><td></td><td></td><td></td><td></td><td></td></t<></thdescription<></thdescription<> | Name         Beinge           Lundrigging Descrited Research (Lardrigging Descrited Research (Lardri                                                             | • 0041000104                             | BRKG Archive work at<br>the libero-American | Bedin               |       | Tagegeld             | 67.2                                                                                                    | O EUR                                    |                  |                                                                                                    |                         |                     |                |               |
| Locations:         Control         Control         Contro         Control         Control                                                                                                    | Lundinging         Decomposition           Minimation:         Decomposition           Minimation:         Decomposition                                                                                                    |                                          | Institute                                   | Sec. 1              |       | Belede               |                                                                                                    |                                          |                  |                                                                                                    |                         |                     |                |               |
| Batagene intervieweil         Batagene intervieweil         Batageneintervieweil         Batagene intervieweil                                                                                                    | Namework 1246 2000 / 200000         Other State (Control of the State (Control of the State (Control                                   | Land/Region: Deuts                       | pchland                                     |                     |       |                      |                                                                                                    |                                          |                  |                                                                                                    |                         |                     |                |               |
| Missioni         URA USAL USAL USAL         Data         Data         Data         Data         Delagencia         Delagencia <thdelagencia< th=""> <thdelagencia< th=""> <th< td=""><td>Biological LLB A2024, D2:000         Biological LLB A2024, D2:000         Biological LLB A2024, D2:000         Biological LLB A2024, D2:000         Biological LLB A2024, D2:000         Biological LLB A2024, D2:000         Biological LLB A2024, D2:000         Biological LLB A2024, D2:000         Biological LLB A2024, D2:000         Biological LLB A2024, D2:000         Biological LLB A2024, D2:000, D2:000         Biological LLB A2024, D2:000, D2:000,</td><td>Reisestatus: Geneh<br/>Reisebeginn: 08.06</td><td>2024. 07.46-00</td><td></td><td></td><td></td><td></td><td></td><td></td><td></td><td></td><td></td><td></td><td>0</td></th<></thdelagencia<></thdelagencia<>                                                                                                    | Biological LLB A2024, D2:000         Biological LLB A2024, D2:000         Biological LLB A2024, D2:000         Biological LLB A2024, D2:000         Biological LLB A2024, D2:000         Biological LLB A2024, D2:000         Biological LLB A2024, D2:000         Biological LLB A2024, D2:000         Biological LLB A2024, D2:000         Biological LLB A2024, D2:000         Biological LLB A2024, D2:000, D2:000         Biological LLB A2024, D2:000, D2:000,                                                                                                    | Reisestatus: Geneh<br>Reisebeginn: 08.06 | 2024. 07.46-00                              |                     |       |                      |                                                                                                    |                                          |                  |                                                                                                    |                         |                     |                | 0             |
| Operating         Data (Direct)         Data (Direct)         Data (Direc)         Data (Direct) <thdata (direct)<<="" td=""><td>Outcomposition         Data (UR)         Data (UR)         <thdata (ur)<="" th=""></thdata></td><td>Reiseende: 11.05.2</td><td>024, 10:30:00</td><td></td><td></td><td>2</td><td></td><td>Determ</td><td>Balankatan</td><td>Aborehousehouse</td><td></td><td>Mark at</td><td></td><td>-</td></thdata>                                                                                                    | Outcomposition         Data (UR)         Data (UR) <thdata (ur)<="" th=""></thdata>                                                                                                    | Reiseende: 11.05.2                       | 024, 10:30:00                               |                     |       | 2                    |                                                                                                    | Determ                                   | Balankatan       | Aborehousehouse                                                                                                    |                         | Mark at             |                | -             |
| Obt.000141         Dir. Brunchungen<br>Unschlieften<br>Berlinsteiner<br>Berlinsteiner<br>Berlinsteiner                                                                                                    | 004100041         Dot. Branchungen         Marchan         Dot.         Balance         Dot. Branchungen         27,45         U.B.         Marchan         Dot.           Landhägen         Dot. Branchungen         Dot.         Branchungen         Dot.         Branchungen         Dot.         Branchungen         Dot.         Branchungen         Dot.         Branchungen         Dot.         Branchungen         Dot.         Branchungen         Dot.         Branchungen         Dot.         Branchungen         Dot.         Branchungen         Branchungen         Dot.         Branchungen         Dot.         D                                                                                                    | Gesamtaumme Spe                          | serc 449,98 EUR                             |                     |       | Detegnummer          | opesenan                                                                                                    | Datum                                    | Decemberryg      | Abrecimungsbeitrag                                                                                                    | Original Developmentage | menuan              | Entremacrowers |               |
| Lundingino Databasis         Kanggini Databasis         Kanggini Databasis         092         Note         092/33         294,33         208,43         299,43         208,43         299,43         208,43         209,43         208,43         209,43         208,43         209,43         208,43         209,43         208,43         209,43         208,43         209,43         208,43         209,43         208,43         209,43         208,43         209,43         208,43         209,43         208,43         209,43         208,43         209,43         208,43         209,43         208,43         209,43         208,43         209,43         209,43         209,43         209,43         209,43         209,43         209,43         209,43         209,43         209,43         209,43         209,43         209,43         209,43         209,43         209,43         209,43         209,43         209,43         209,43         209,43         209,43         209,43         209,43         209,43         209,43         209,43         209,43         209,43         209,43         209,43         209,43         209,43         209,43         209,43         209,43         209,43         209,43         209,43         209,43         209,43         209,43         209,43 <t< td=""><td>Lundingen Deutschied<br/>Benisteniste<br/>Benistenisteniste<br/>Benisteniste<br/>Benistenisteniste<br/>Benistenistenistenistenistenistenistenist</td><td>0041000141</td><td>Div. Besprechungen</td><td>München</td><td></td><td>0 001</td><td>Bahn</td><td>08.06.2024</td><td>27,45 EUR</td><td>27,45 EUR</td><td>27,45 EUR</td><td>Manuell eingegeben</td><td></td><td>5</td></t<>                                                                                                    | Lundingen Deutschied<br>Benisteniste<br>Benistenisteniste<br>Benisteniste<br>Benistenisteniste<br>Benistenistenistenistenistenistenistenist                                                                                                    | 0041000141                               | Div. Besprechungen                          | München             |       | 0 001                | Bahn                                                                                                    | 08.06.2024                               | 27,45 EUR        | 27,45 EUR                                                                                                    | 27,45 EUR               | Manuell eingegeben  |                | 5             |
| Instruction:         Converted:         0404         Montal in Converted:         294.33         EUR         294.33         EUR         294.33         EUR         294.33         EUR         294.33         EUR         Montal integration:         Converted:         Converted:                                                                                                    | Beinstanding:         Beinstanding:         Beinstan                                                                                                    | Land/Region: Deut                        | schland                                     |                     |       | Kategoria: 🛅         |                                                                                                    |                                          |                  |                                                                                                    |                         |                     |                |               |
| Bindengen 0103/2004 (7000)         Kongene 1           Gammene 1100/2004 (7000)         Manuel mageban           Gammene 12002 (2004)         Manuel mageban           OH000181         Beinerdhung           Indensen 1100/2004 (7000)         Manuel mageban           Indensen 1100/2004 (7000)         Manuel mageban           Indensen 1100/2004 (7000)         Manuel mageban           Indensen 1100/2004 (7000)         Manuel mageban           Indensen 1100/2004 (7000)         Manuel mageban           Manuel mageban         Manuel mageban           Manuel mageban         Manuel mageba                                                                                                    | Bindlagen E UR 2020, 673600         Kargene II           Bindlagen E UR 2020, 673600         Senielland 156 5024 20.00 EUR         25.00 EUR         25.                                                                                                    | Reisestatus: Einger                      | eicht                                       |                     |       | 002                  | Hotel                                                                                                    | 08.06.2024                               | 299,43 EUR       | 299,43 EUR                                                                                                    | 299,43 EUR              | Manuell eingegeben  |                | $\rightarrow$ |
| Oversteinung Spreisen 150500 URJ         Lünderge         0         Spreisen Utbedregertigeng         0562224         25.50         EUR         25.50         EUR         25.50         EUR         25.50         EUR         25.50         EUR         35.50         EUR         35.50         EUR         35.50         EUR         35.50         EUR         35.50         EUR         35.50         EUR         35.50         EUR         35.50         EUR         35.00         EUR         35.00         EUR         Menual singapten           Lindergen         Control Status         Offendiowa Tubuestein         0.05.2024         30.00         EUR         30.00         EUR         Menual singapten           Namestein EURSTAND LODIGO         Control Status         Offendiowa Tubuestein         0.05.2024         30.00         EUR         30.00         EUR         Menual singapten           Namestein EURSTAND LODIGO         Control Status         Offendiowa Tubuestein         0.05.2024         30.00         EUR         30.00         EUR         Menual singapten           Namestein EURSTAND LODIGO         Control Status         Control Status         Control Status         Control Status         Control Status         Control Status         Control Status         Control Status         Control Status <td>International Science 2003/000 2003         003         Sentianal Science 2004 2000 EUR         25.00 EUR         25.00 EUR&lt;</td> <td>Reisebeginn: 01.05</td> <td>2024, 07:00:00</td> <td></td> <td></td> <td>Kategorie: 🖄</td> <td></td> <td></td> <td></td> <td></td> <td></td> <td></td> <td></td> <td></td>                                                                                                    | International Science 2003/000 2003         003         Sentianal Science 2004 2000 EUR         25.00 EUR         25.00 EUR<                                                                                                    | Reisebeginn: 01.05                       | 2024, 07:00:00                              |                     |       | Kategorie: 🖄         |                                                                                                    |                                          |                  |                                                                                                    |                         |                     |                |               |
| 0041001511     Bayerbohung     Londinger       InredRegion Destrotted     Anagerie: □       InredRegion Destrotted     004       Inserverie: 012/0244 (doot)     Anagerie: □       Inserverie: 021/0244 (doot)     Anagerie: □       Inserverie: 021/0244 (doot)     Anagerie: □       Inserverie: 021/0244 (doot)     Anagerie: □       Inserverie: 021/0244 (doot)     Anagerie: □                                                                                                    | 041000151     Bergerehmung     Lumkhung     Immediated Register     Descelle     Descelle <td>Generatiumme Sne</td> <td>024, 22:00:00<br/>www.2.582.00 FUR</td> <td></td> <td></td> <td>0.003</td> <td>Caminar/Workshoo/Taming</td> <td>00.06.2024</td> <td>75.00 EUP</td> <td>75.00 EUP</td> <td>25.90 5110</td> <td>Manual elementation</td> <td></td> <td>1</td>                                                                                                    | Generatiumme Sne                         | 024, 22:00:00<br>www.2.582.00 FUR           |                     |       | 0.003                | Caminar/Workshoo/Taming                                                                                         | 00.06.2024                               | 75.00 EUP        | 75.00 EUP                                                                                                    | 25.90 5110              | Manual elementation |                | 1             |
| Discription Distributions         0.64         Other@ibmar.Nationslation         0.03.02.02.4         30.00         EUR         30.00         EUR         30.00         EUR         Married angegeteen           Nationalise         Constraintion         Constraintion         Constraintion         Constraintion         Constraintion         Constraintion         S0.00         EUR         30.00         EUR         Married angegeteen           Nationalise         Constraintion         Constraintion         Constrain                                                                                                    | Landfragen         041         Offentioner Nahmenkerin         08.06.2304         30.00         EUR         30.00         EUR         Manuati energeteen         >           Insentengen         0.01.20024, 201.00         OM         Offentioner Nahmenkerin         08.06.2304         30.00         EUR         30.00         EUR         Manuati energeteen         >           Insentengen         0.01.20024, 201.00         OM         Anlagen         Anlagen         Insentengen         Insentengen                                                                                                    | 0041000101                               | Resprechnung                                | Loneburg            |       | Vaternative Fil      |                                                                                                    |                                          |                  |                                                                                                    |                         |                     |                |               |
| Linearging Calculation         0 004         Offentition Nativester         08.05.2024         30.00         EUR         30.00         EUR         Mound angeptern           Ministering Calculation         Kingsine El         Calculation         Kingsine El         Calculation         Mound angeptern           Ministering Upper 107.0245.005.00         Anlagen         Calculation         Anlagen         Calculation           Object 107.00         Binds         Binds         Binds         Calculation         Calculation           Object 107.00         Calculation         Anlagen         Calculation         Calculation         Calculation                                                                                                    | Destructions     0 004 Other@destructions.edw     0 0.04 2024 30.00 EUR     30.00 EUR                                                                                                    |                                          |                                             |                     |       | nategoris. 11        | 1990 - 1990 - 1990 - 1990 - 1990 - 1990 - 1990 - 1990 - 1990 - 1990 - 1990 - 1990 - 1990 - 1990 - 1990 - 1990 - |                                          | 2 800 F 91 90 10 | 1000101-0100                                                                                                    | Constant and the        |                     |                |               |
| Balanciagorio: 01/07/2020, 056000         Konggrow: 01           Balanciagorio: 02/07/2020, 02/04         Anlagorio: 01           Grandinume Spraw: 720,00 (UM)         Anlagorio: 01           0 entotoropi         Binding                                                                                                    | Biologiesty 01.07.2024, 05:000         Kingmir ©           Gasenbauertie 01.07.2024, 05:000         Anlagen           Gasenbauertie 01.07.2024, 05:000         Bein           Gasenbauertie 01.07.2024, 05:000         Bein           Landargen         Comparison           Landargen         Comparison           Landargen         Comparison           Beinsteine (02.07.2024, 05:000)         Bein           Beinsteine (02.07.2024, 05:000)         Comparison                                                                                                    | Reisestatun: Geneh                       | migt                                        |                     |       | 0 004                | Offentischer Nahverkehr                                                                                         | 08.06:2024                               | 30,00 EUR        | 30,00 EUR                                                                                                    | 30,00 EUR               | Manuell eingegeben  |                | - 2           |
| Baisenic 80.07.2024, 120.00         Anlagen           Owto00009         Birkin         Birkin         Devin                                                                                                    | Neisender 2017 2020, 2 2010 0 Anlagen Construitures Spears 7280 E UK Seein  Anlagen Anlagen An   | Reisebeginn: 01.07                       | 2024, 06:00:00                              |                     |       | Kategorie: 🖻         |                                                                                                    |                                          |                  |                                                                                                    |                         |                     |                |               |
| Generatorem Speech 72A.0 UBF                                                                                                    | Gesentium Spessifi 728/00 EUR Concentration Spessifi 728/00 EUR Concentration Spessifi 728/00 EUR Concentration Spessifi 728/00 EUR Concentration Spessific Concentration Spessific Concentration Spes   | Reiseende: 01.07.2                       | 024, 22:01:00                               |                     |       | Anlagen              |                                                                                                    |                                          |                  |                                                                                                    |                         |                     |                |               |
| 0041000099 (BRKG Berlin )                                                                                                    | 004110009 BRXG Berlin y<br>Landragen Deutschart<br>Reinstanze Regenerer                                                                                                    | Gesamtsumme Spe                          | sen: 728,00 EUR                             |                     |       |                      |                                                                                                    |                                          |                  |                                                                                                    |                         |                     |                |               |
|                                                                                                    | LandRegor Descritant<br>Reinstatus (Degenérit<br>Besinetgen: 06 2024; 2746:0                                                                                                    | 0041000099                               | BRKG                                        | Berlin              | 2     |                      |                                                                                                    |                                          |                  |                                                                                                    |                         |                     |                |               |
| Land/Region: Deutschland                                                                                                    | Reisentaria: Engeneidet and antage 4.msg antage 4.msg                                                                                                    | Land/Region: Deuts                       | uchland                                     |                     |       |                      |                                                                                                    |                                          |                  |                                                                                                    |                         |                     |                |               |
| Reisentana: Engeneticit                                                                                                    | NEW YORK CONTROL OF A CONTROL OF A CONTROL OF                                                                                                    | Reisestatus: Einger                      | 0004 07-46-00                               |                     |       | aniage 4.            | msg                                                                                                    |                                          |                  |                                                                                                    |                         |                     |                |               |
| TEST BEISENG, 31 07 2004 10 2517, Hatedundhalan                                                                                                    | Reitwende: 11.07.2024. 1158:00                                                                                                    | Reiseende: 11.07.2                       | 024.11.58:00                                |                     |       | TEST_REP             | ISEN3 - 31.07.2024, 10:35:17                                                                                    | Unterkunftsbeleg                         |                  |                                                                                                    |                         |                     |                |               |
| Reisende 11.07.2024.11.58.60                                                                                                    |                                                                                                    |                                          |                                             |                     |       |                      |                                                                                                    |                                          |                  |                                                                                                    |                         |                     |                |               |
| Résearcée 11.07.2024.1159.00                                                                                                    |                                                                                                    |                                          |                                             |                     |       |                      |                                                                                                    |                                          |                  |                                                                                                    |                         |                     |                |               |
| Resarch: 11072034.115800                                                                                                    |                                                                                                    |                                          |                                             |                     |       |                      |                                                                                                    |                                          |                  |                                                                                                    |                         |                     |                |               |
| Reservice 11.07.2024.1159.00                                                                                                    |                                                                                                    |                                          |                                             |                     |       |                      |                                                                                                    |                                          |                  |                                                                                                    |                         |                     |                |               |
| Reservice 1107/2024.1159:00                                                                                                    |                                                                                                    |                                          |                                             |                     |       |                      |                                                                                                    |                                          |                  |                                                                                                    |                         |                     |                |               |
| Reserve 11072034.113920                                                                                                    |                                                                                                    |                                          |                                             |                     |       |                      |                                                                                                    |                                          |                  |                                                                                                    |                         |                     |                |               |
| Relaxed: 1107.2024.1139.00                                                                                                    |                                                                                                    |                                          |                                             |                     |       |                      |                                                                                                    |                                          |                  |                                                                                                    |                         |                     |                |               |
| Relaxed: 1107.2024.1196.00                                                                                                    |                                                                                                    |                                          |                                             |                     |       |                      |                                                                                                    |                                          |                  |                                                                                                    |                         |                     |                |               |
| Reserved: 11073034.119900                                                                                                    |                                                                                                    |                                          |                                             |                     |       |                      |                                                                                                    |                                          |                  |                                                                                                    |                         |                     |                | -             |
| Relayed: 1107 2024 1199.00                                                                                                    |                                                                                                    |                                          |                                             |                     |       |                      |                                                                                                    |                                          |                  |                                                                                                    |                         |                     |                |               |
|                                                                                                    |                                                                                                    |                                          |                                             |                     |       |                      |                                                                                                    |                                          |                  | Chindren of Chindren of Chindr | a und area              | Cieboo              | a Alabam       | 1             |

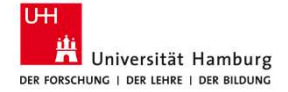

#### Korrektur der Reisekostenabrechnung

- 1. In der Übersicht "Spesenabrechnungen" die gewünschte Abrechnung aufrufen und auf "Bearbeiten" klicken.
- 2. Die Angaben korrigieren, gegebenenfalls erläutern oder Anlagen hochladen.
- 3. Die Reisekostenabrechnung versenden, indem Sie auf den Button "Sichern und senden" klicken.
- 4. Die Reisekostenabrechnung erhält anschließend den Status "Eingereicht".